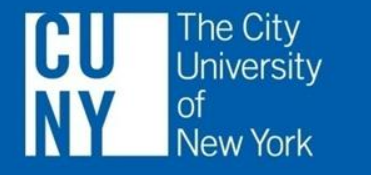

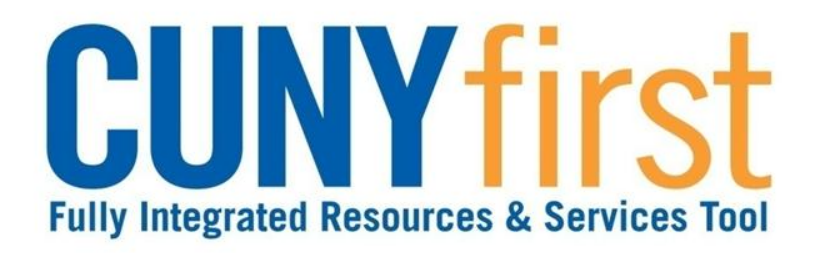

# FINANCIALS Procurement Requisitions and Receipts FIN-PR001

### **Course Overview**

- Procurement Overview
- Requisition Overview
- Requisition Processing
  - Policy
  - Create
  - Manage
  - Approval
  - Budget Check
- Receiving Receipts
  - Inspection

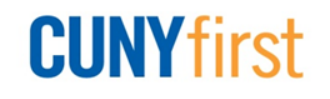

### **Procurement Overview**

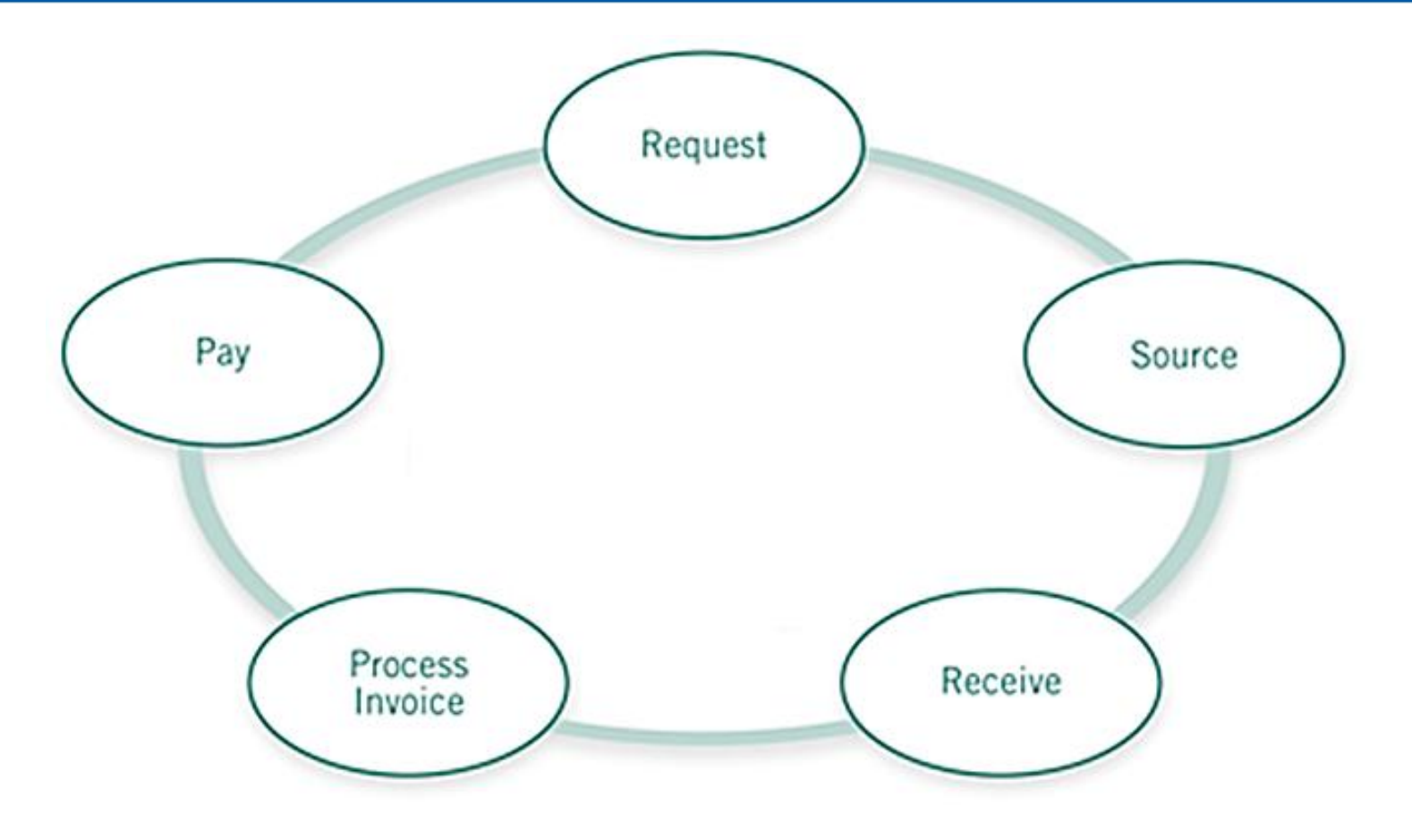

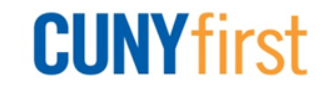

### **Requisitions to Receipt**

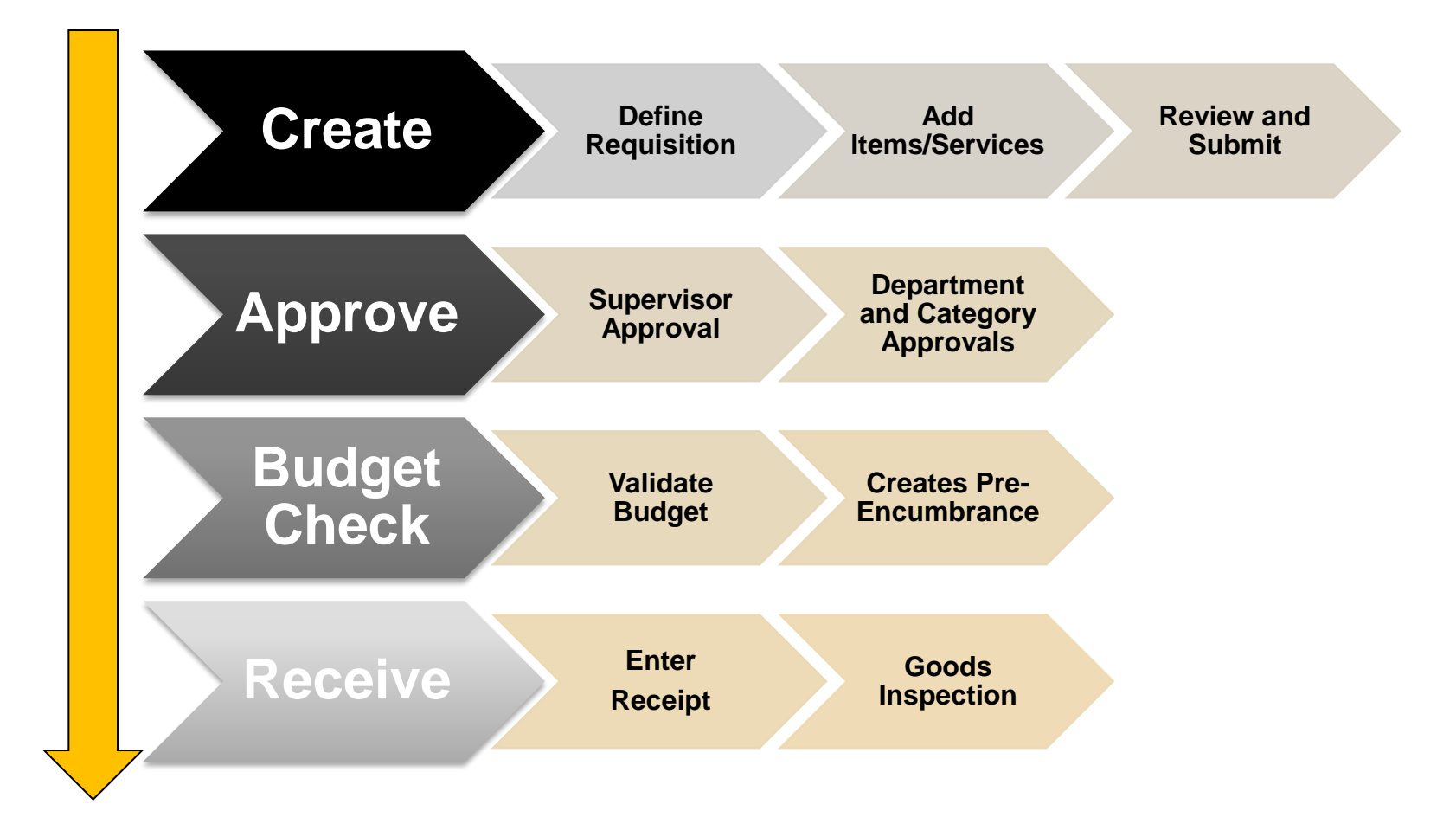

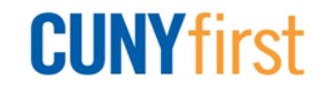

### Requisitions

Enables users to:

- Request purchase of goods and services
- Create a pre-encumbrance against available budget

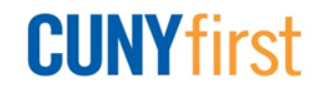

### **Create Requisitions**

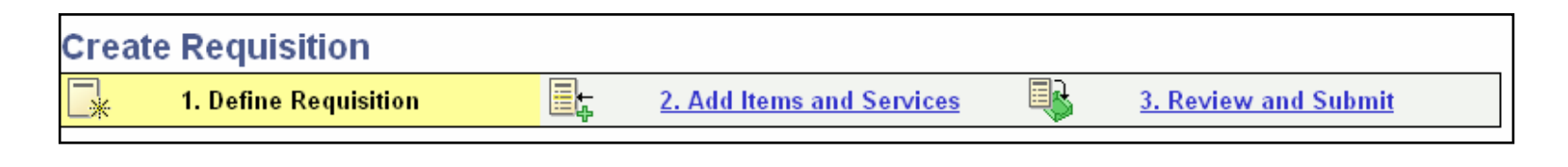

- As simple as 1, 2, 3:
  - Define Requisition
  - Add Items and Services
  - Review and Submit

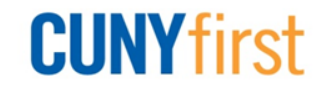

### **1. Define Requisitions**

| Create Requisition                                                                                 |                 |   |                                             |  |            |        |   |  |
|----------------------------------------------------------------------------------------------------|-----------------|---|---------------------------------------------|--|------------|--------|---|--|
| 1. Define Requisition                                                                              |                 |   | Add Items and Services 3. Review and Submit |  |            |        |   |  |
| Specify requisition name, requester, and other information that applies to the entire requisition. |                 |   |                                             |  |            |        |   |  |
| Business Unit: QNSPR Queens College - CUNY                                                         |                 |   |                                             |  |            |        |   |  |
| Requester:                                                                                         | QNSPR_REQUESTER | 2 | QNSRPR Requester                            |  | *Currency: | USD    |   |  |
| Requisition Name:                                                                                  | IT-SERVERS      |   | ]                                           |  | Priority:  | Medium | • |  |
| ► Line Defaults                                                                                    |                 |   |                                             |  |            |        |   |  |
| Continue                                                                                           |                 |   |                                             |  |            |        |   |  |

- Business Unit, Requester, and Currency populate per user profile
- Requisition Name, Priority and Line Defaults are optional and not required to enter a requisition

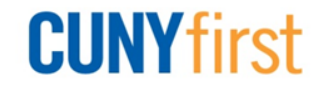

### **1. Define Requisitions**

| Create Requisition                                                                                 |                 |                                                    |                  |  |            |        |   |  |
|----------------------------------------------------------------------------------------------------|-----------------|----------------------------------------------------|------------------|--|------------|--------|---|--|
| 🖌 1. Define Requisition                                                                            |                 | Add Items and Services <u>3. Review and Submit</u> |                  |  |            |        |   |  |
| Specify requisition name, requester, and other information that applies to the entire requisition. |                 |                                                    |                  |  |            |        |   |  |
| Business Unit: QNSPR Queens College - CUNY                                                         |                 |                                                    |                  |  |            |        |   |  |
| Requester:                                                                                         | QNSPR_REQUESTER |                                                    | QNSRPR Requester |  | *Currency: | USD    |   |  |
| Requisition Name:                                                                                  | IT-SERVERS      |                                                    |                  |  | Priority:  | Medium | • |  |
| ▶ Line Defaults                                                                                    |                 |                                                    |                  |  |            |        |   |  |
| Continue                                                                                           |                 |                                                    |                  |  |            |        |   |  |

**Requisition Name is recommended** 

- Up to 30 alphanumeric characters
- Helps to identify requisition
- If a name is not entered, then the requisition ID assigned when the req is saved displays

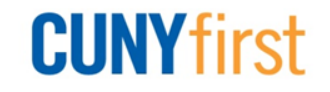

# Define Requisitions: Line Defaults (1 of 2)

| ▼ Line Defaults                                                                                                    |                                  |                 |                          |                       |  |  |  |  |  |
|----------------------------------------------------------------------------------------------------|----------------------------------|-----------------|--------------------------|-----------------------|--|--|--|--|--|
| Note: The defaults specified below will be applied to requisition lines when there are no predefined values for these fields. |                                  |                 |                          |                       |  |  |  |  |  |
| Vendor: 200009075                                                                                                    | Vendor Location:                 | MAINEPAY        | 2                        |                       |  |  |  |  |  |
| Buyer:                                                                                                    | Category:                        | 4321000000      | Unit of Measure:         | EA Q                  |  |  |  |  |  |
| Shipping Defaults                                                                                                    |                                  |                 |                          |                       |  |  |  |  |  |
| Ship To: IB-B104 🔍 🖅 Mod                                                                                                    | fy Shipping Address              |                 |                          |                       |  |  |  |  |  |
| Due Date: Attentio                                                                                                    | n:                               |                 |                          |                       |  |  |  |  |  |
| Accounting Defaults                                                                                                    |                                  |                 | Customize   Find   🗖   🛗 | First 🚺 1 of 1 🕨 Last |  |  |  |  |  |
| Chartfields1 Chartfields2 Chartfi                                                                                             | elds3 <u>D</u> etails <u>A</u> s | set Information | •                        |                       |  |  |  |  |  |
| Location G                                                                                                    | <u>L Unit</u>                    | Acc             | <u>ount</u>              |                       |  |  |  |  |  |
| L1-102 Q                                                                                                    | NS01 Q                           |                 | Q                        | -                     |  |  |  |  |  |
|                                                                                                    |                                  |                 |                          |                       |  |  |  |  |  |
|                                                                                                    |                                  |                 |                          |                       |  |  |  |  |  |

- Entering vendor or category code here defaults to every line on the requisition
- Vendor: Highly recommended to select one vendor for all lines on requisition
- Category: Not recommended to define default category
- Location Code: Internal location for delivery i.e., office number, lab name

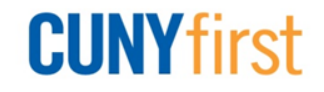

# Define Requisitions: Line Defaults (2 of 2)

| Line Defaults                                                                                                    |                         |               |                                     |  |  |  |  |  |  |  |
|----------------------------------------------------------------------------------------------------|-------------------------|---------------|-------------------------------------|--|--|--|--|--|--|--|
| Note: The defaults specified below will be applied to requisition lines when there are no predefined values for these fields.          Vendor:       Q       Vendor Location:       Q |                         |               |                                     |  |  |  |  |  |  |  |
| Buyer:                                                                                                    | Category:               | Q [           | Unit of Measure: EA Q               |  |  |  |  |  |  |  |
| Shipping Defaults                                                                                                    |                         |               |                                     |  |  |  |  |  |  |  |
| Ship To:                                                                                                    | Modify Shipping Address |               |                                     |  |  |  |  |  |  |  |
| Due Date:                                                                                                    | Attention:              |               |                                     |  |  |  |  |  |  |  |
| Accounting Defaults                                                                                                    |                         | Customize   F | ind   🗗   🏪 🛛 First 🚺 1 of 1 💟 Last |  |  |  |  |  |  |  |
| Location                                                                                                    | GL Unit                 | Account       |                                     |  |  |  |  |  |  |  |
| Q                                                                                                    | COSEN                   | ٩             | -                                   |  |  |  |  |  |  |  |
|                                                                                                    |                         |               |                                     |  |  |  |  |  |  |  |

- Unit of Measure: Define UOM.
- Certain units of measure do not have a standard conversion
  - e.g. box could contain a variable number of items, depending on the item ordered
- Select the smallest unit of measure if there is any ambiguity
- Recommended to use EA (Each) UOM

### 2. Add Items and Services

| Create Requisiti                                                                                                    |                                                                                     |               |  |  |  |  |  |  |
|----------------------------------------------------------------------------------------------------|-------------------------------------------------------------------------------------|---------------|--|--|--|--|--|--|
| 1. Define Re                                                                                                    | equisition 📴 2. Add Items and Services 당 <u>3. Revi</u>                             | ew and Submit |  |  |  |  |  |  |
| Add lines to the requisition, specifying the information necessary to procure each item or service.  Search  Catalog Eavorites Templates Earms Web Special Request |                                                                                     |               |  |  |  |  |  |  |
| Select a Request Type                                                                                                    |                                                                                     |               |  |  |  |  |  |  |
| Special Item                                                                                                    | Request an item that is not listed in the Catalog.                                  |               |  |  |  |  |  |  |
| Fixed Cost Service                                                                                                    | Request a one-time service for a flat fee.                                          |               |  |  |  |  |  |  |
| Variable Cost Service                                                                                                    | Request a service for which the fee is based on the time worked.                    |               |  |  |  |  |  |  |
| Time and Materials                                                                                                    | Request a service for which the fee is based on the time worked and materials used. |               |  |  |  |  |  |  |

- CUNY uses the <u>Special Item</u> link to add physical goods and services to requisitions
- Services are tasks performed by outside agents
  - e.g. repair services, advertising and design services, document shredding

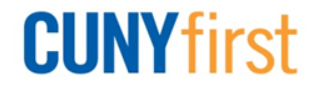

### **Special Item**

| Special Item                                                           |                 |                       |                    |  |  |  |
|------------------------------------------------------------------------|-----------------|-----------------------|--------------------|--|--|--|
|                                                                        |                 |                       |                    |  |  |  |
| *Item Description:                                                     | SERVERS         |                       |                    |  |  |  |
| *Price:                                                                | 2000            | *Currency:            | USD                |  |  |  |
| *Quantity:                                                             | 10              | *Unit of Measure:     | EA Q               |  |  |  |
| *Category:                                                             | 4321000000      | Due Date:             | 1                  |  |  |  |
| Vendor ID:                                                             | 2000009075 🔍    | DELL MARKETING LP     | Suggest New Vendor |  |  |  |
| Vendor Item ID:                                                        |                 |                       |                    |  |  |  |
| Mfg ID:                                                                | Q               | <u> </u>              |                    |  |  |  |
| Mfg Item ID:                                                           |                 |                       |                    |  |  |  |
| Additional Informatio                                                  | n               |                       | Request New Item   |  |  |  |
| ANY COMMENT HERE WILL APPEAR ON SELECTED ITEMS THAT ARE CHECKED BELOW. |                 |                       |                    |  |  |  |
| Send to Vendo                                                          | Show at Ree     | ceipt Show at Voucher |                    |  |  |  |
| Add Item Cance                                                         | Add or Start Ne | ew Type               |                    |  |  |  |

- Enter all required fields (with an asterisk)
- Always enter a FULL description up to 254 alphanumeric characters of the requested good or service

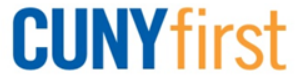

### **Requisition Summary**

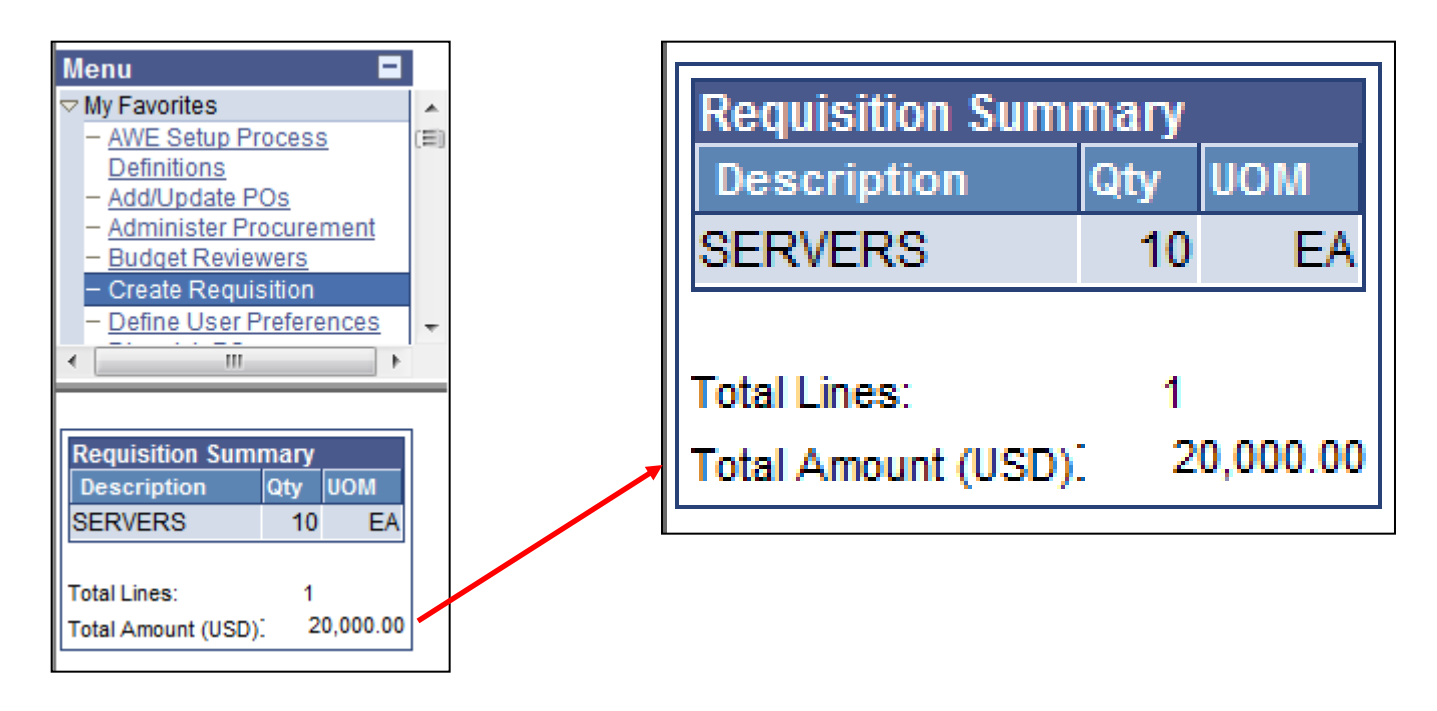

- Like a shopping cart
- Appears as a sidebar below the main menu on the left

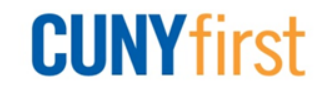

### 3. Review and Submit

| Create Requisition |                                                                                                 |                 |              |                   |                         |            |       |                |              |
|--------------------|-------------------------------------------------------------------------------------------------|-----------------|--------------|-------------------|-------------------------|------------|-------|----------------|--------------|
| *                  | 1. Defin                                                                                        | e Requisition   |              | <mark>⊢ 2.</mark> | Add Items and Ser       | vices      |       | 3. Review      | and Submit   |
| Review the         | Review the details of your requisition, make any necessary changes, and submit it for approval. |                 |              |                   |                         |            |       |                |              |
| Business           | Unit:                                                                                           | QNSPR Q         | ueens Colleg | je - CUNY         |                         |            |       |                |              |
| Requester          | r:                                                                                              | QNSPR_REQUE     | STER         |                   | QNSRPR Reques           | ster       |       | *Currency:     | USD          |
| Requisitio         | n Name:                                                                                         | IT-SERVERS      |              |                   |                         |            |       | Priority:      | Medium 🔻     |
| Requisitio         | n Lines                                                                                         |                 |              |                   |                         |            |       |                |              |
| <u>Line</u>        | <u>Descript</u>                                                                                 | ion             |              | <u>Ve</u>         | <u>ndor Name</u>        | Quant      | ity   | <u>uom</u>     | Price        |
| ▶ 🗆 1              | SERVER                                                                                          | <u>85</u>       |              | DE                | LL MARKETING LP         | 10.00      | 000   | Each           | 2,000.00000  |
| Sele               | ect All / Des                                                                                   | elect All       |              |                   |                         |            |       |                | Total Amount |
| L 🏞 A              | dd to Favo                                                                                      | orites 🔝 Add to | Template(s)  | 🔒 Modify L        | ine / Shipping / Accour | nting 🗍 De | elete |                |              |
|                    |                                                                                                 |                 |              |                   |                         |            |       |                |              |
| Justificatio       | on/Comme                                                                                        | ents            |              |                   |                         |            |       |                |              |
|                    |                                                                                                 |                 |              |                   |                         |            |       |                |              |
| Send t             | o Vendor                                                                                        | Show at Rec     | eipt 🔲 Sh    | ow at Vouch       | ner                     |            |       |                |              |
| 10                 | Check Buo                                                                                       | lget            |              |                   |                         |            |       |                |              |
| 📙 Save 8           | submit                                                                                          |                 | w approvals  | 🗙 Cano            | el requisition          |            |       | Find more iten | <u>ns</u>    |

### Prepare requisition for submission

Click icon to attach support documents

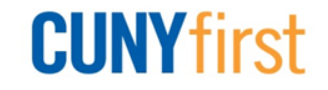

### **Schedule and Distribution Details**

- Schedule information includes item cost and shipping
- State Financial Systems (SFS) requires one Schedule for each line
- Highly recommended to add shipping line
- Distribution includes line Chartfield information where goods or services will be charged
- Rule of 1/1/1 (recommended)
  - One distribution per line and schedule combination

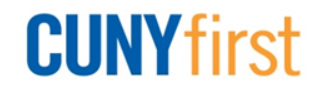

### **Schedule and Distribution Locations**

- Schedule Ship To Location
  - Places where you receive goods from vendors
    - Typically Central Receiving
  - Associate specific vendor locations with each ship to location
    - Enables order from closest or preferred vendor location
- Distribution Location
  - Internal delivery location
    - ✤ i.e., office number, lab name
  - Value comes from requester setup definition

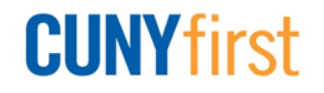

### **Schedule and Distribution Locations**

| Business Unit:        | QNSPR Queens           | College - CUNY                 |                 |                     |                                |                     |              |
|-----------------------|------------------------|--------------------------------|-----------------|---------------------|--------------------------------|---------------------|--------------|
| Requester:            | QNSPR_REQUESTE         | R                              | QNSRPR Red      | quester             | *Currency:                     | USD                 |              |
| Requisition Name:     | 000000054              |                                |                 |                     | Priority:                      | Medium -            |              |
| Requisition Lines     |                        |                                |                 |                     |                                |                     |              |
| <u>Line</u> Descripti | on                     | Vend                           | lor Name        | <u>Quantity</u>     | <u>UOM</u>                     | <u>Price</u>        | <u>Total</u> |
|                       | <u>s</u>               |                                |                 | 20.0000             | Each                           | 2,000.00000         | 40,000.00    |
| Cons                  | olidate with other Rec | Įs                             | erride Suggest  | ed Vendor           |                                |                     |              |
| Shipping Line         | :1 <b>Du</b>           | e Date:                        | 1               | Quantity: 20.000    | 0                              | +                   |              |
| Status:               | Active <b>*Sh</b>      | ip To: IB-B104                 | Q 📰             | Modify Shipping Add | dress                          |                     |              |
| Attention:            | QNSRPR Requester       |                                |                 |                     |                                |                     |              |
| *Distribute by:       | Qty - Speed            | Chart:                         | ٩               |                     |                                |                     |              |
| Accounting Line       | s                      |                                |                 | <u>Customize</u>    | <u>Find</u>   View All   🖾   🕌 | First 💶 1 of 1 💵 La | st           |
| Chartfields1          | Chartfields2 Chartfiel | ds3 <u>D</u> etails <u>A</u> s | set Information |                     |                                |                     |              |
| 1 O                   | pen                    | L1-102                         | 20.0000         | 100.0000 4          | 40,000.00 QNS01 Q              | 53905 Q <b>±</b>    | 3            |
|                       |                        |                                |                 |                     |                                |                     |              |

- Ship to is at the schedule level
- Location is at the distribution level

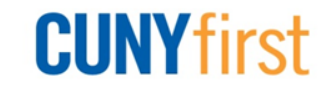

# **Add Shipping Line**

| Create        | Create Requisition |                    |                  |              |                          |                 |             |               |               |
|---------------|--------------------|--------------------|------------------|--------------|--------------------------|-----------------|-------------|---------------|---------------|
| -*            | 1. Define          | Requisition        | ∎₽               | <u>2. Ac</u> | dd Items and Service     | <u>s</u>        | 3. Review a | and Submit    |               |
| Review the o  | details of yo      | our requisition, i | make any necessa | ary changes, | and submit it for approv | /al.            |             |               | -             |
| Business L    | Jnit:              | QNSPR              | Queens College - | CUNY         |                          |                 |             |               |               |
| Requester     | :                  | QNSPR_REQ          | UESTER           |              | QNSRPR Requester         |                 | *Currency:  | USD           |               |
| Requisition   | n Name:            | MULTIPLE LI        | NES              |              |                          |                 | Priority:   | Medium -      |               |
| Requisition   | n Lines            |                    |                  |              |                          |                 |             |               |               |
| <u>Line</u>   | <u>Descriptio</u>  | <u>on</u>          |                  | <u>Vendo</u> | or Name                  | <u>Quantity</u> | <u>UOM</u>  | Price         | <u>Total</u>  |
| D 🗆 1         | SERVERS            | <u>3</u>           |                  |              | [                        | 10.0000         | Each        | 2,000.00000   | 20,000.00     |
| ▷ 🛛 2         | SHIPPING           | 2                  |                  |              | [                        | 1.0000          | Each        | 200.00000     | 200.00        |
| ⊠ <u>Sele</u> | ct All / Dese      | elect All          |                  |              |                          |                 |             | Total Amount: | 20,200.00 USD |
| L_ 🏞 Ad       | ld to Favori       | ites 😰 Add to      | o Template(s)    | Modify Line  | Accounting / Accounting  | <u> </u> Delete |             |               |               |

- Select line details icon for Shipping line
- Shipping charges are always Amount Only
   Enter 10% estimate or
  - Enter shipping amount on quote or
  - Enter 'There is no shipping charge' in additional information

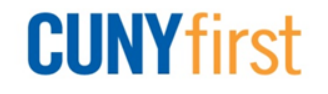

### Add Shipping Line

| Create Requisition      |                  |                                  |                      |
|-------------------------|------------------|----------------------------------|----------------------|
| Line Details            |                  |                                  |                      |
| Line: 2 SHIPPING        | 3                |                                  | Line Status: Pending |
| Item Details            |                  |                                  |                      |
| Amount:                 | 200.00           | USD                              |                      |
| Category:               | 781000000 Mail & | & cargo transport View Hierarchy |                      |
| Buyer:                  |                  | Q Buyer Information              |                      |
| Vendor:                 |                  | Q                                | Suggest New Vendor   |
| Vendor Location:        |                  | Q                                |                      |
| Vendor's Catalog:       |                  |                                  |                      |
| Vendor Item ID:         |                  |                                  |                      |
| Manufacturer ID:        |                  | Q                                |                      |
| Manufacturer's Item ID: |                  | Q UPN ID:                        |                      |
| Physical Nature         | Services         |                                  |                      |
| Where Service Performe  | ed Buyer's 🔻     |                                  |                      |
| RFQ Required            | Zero Price Ind   | licator 🛛 Amount Only            |                      |
| Device Tracking         | Stockless Iter   | m Inspection Required            |                      |

Always select Amount Only checkbox

Do not select Inspection Required checkbox

**CUNY** first

### **Add Shipping Line**

×

#### Message

The quantity will be set to 1 for an amount only line. The system will reprice the line. Continue? (10150,238)

The Requisition quantity will be set to 1 for an amount only line, the system will reprice the requisition line for you.

### Yes No

# Confirm quantity set to 1Amount can be edited

| Re | Requisition Lines |                          |                    |                      |            |               |               |  |  |  |  |
|----|-------------------|--------------------------|--------------------|----------------------|------------|---------------|---------------|--|--|--|--|
|    | Lin               | e <u>Description</u>     | <u>Vendor Name</u> | Quantity             | <u>UOM</u> | Price         | Total         |  |  |  |  |
| ⊳  |                   | 1 <u>SERVERS</u>         |                    | 10.0000              | Each       | 2,000.00000   | 20,000.00     |  |  |  |  |
| ⊳  |                   | 2 <u>SHIPPING</u>        |                    | 1.0000               | Each       | 200.00000     | 200.00        |  |  |  |  |
|    | Se                | elect All / Deselect All |                    |                      |            | Total Amount: | 20,200.00 USD |  |  |  |  |
|    | L_#               | Add to Favorites         | Add to Template(s) | ting <u> </u> Delete |            |               |               |  |  |  |  |

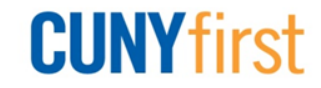

### **Chartfields - Accounting Details**

| Requisition Lines                      |                           |                                 |                       |              |
|----------------------------------------|---------------------------|---------------------------------|-----------------------|--------------|
| Line Description                       | <u>Vendor Name</u>        | Quantity UOM                    | Price                 | <u>Total</u> |
| ☑ 1 <u>SERVERS</u>                     | DELL MARKETING LP         | 10.0000 Each                    | 2,000.00000           | 20,000.00    |
| Consolidate with other Reqs            | Override Suggested Vende  | or                              |                       |              |
| Shipping Line:1 Due Date:              | Dia Quantity              | : 10.0000                       | <b>+ -</b>            |              |
| Status: Active *Ship To:               | IB-B104 🔍 🔚 Modify Sh     | hipping Address                 |                       |              |
| Attention: QNSRPR Requester            |                           |                                 |                       |              |
| *Distribute by: Qty SpeedChart:        | ٩                         |                                 |                       |              |
| Accounting Lines                       |                           | Customize   Find   View All   🖾 | First 🚺 1 of 1 🕨 Last |              |
| Chartfields1 Chartfields2 Chartfields3 | Details Asset Information |                                 |                       |              |
| Line Status Dist Type *L               | ocation Quantity Percent  | Amount GL Unit                  | Account               |              |
| 1 Open                                 | L1-102 10.0000 100.000    | 0 20,000.00 QNS01               | Q <u>53905</u> Q + -  |              |

| Accounting Lines Customize   Find   View All   🖾   🛗 First 💶 1 of 1 🔟 Las |              |                       |                 |               |               |       |         |  | Last |   |
|---------------------------------------------------------------------------|--------------|-----------------------|-----------------|---------------|---------------|-------|---------|--|------|---|
| <u>C</u> hartfields1                                                      | Chartfields2 | Ch <u>a</u> rtfields3 | <u>D</u> etails | <u> A</u> sse | t Information |       |         |  |      |   |
| Oper Unit                                                                 | Fund         |                       | )ept            |               | Program       | MP    | Sp Init |  |      |   |
| 9999 🔍                                                                    | 10           | ् 8                   | 80040 <u>्</u>  |               | 99999 🔍       | 400 🔍 | 9999 🔍  |  | +    | - |

| Accounting Lines Customiz |           |              |                 |                           |          |  | ustomize   Find   View A | ∥Ձլ՝≣        | First 🚺 1 of 1 | Last |
|---------------------------|-----------|--------------|-----------------|---------------------------|----------|--|--------------------------|--------------|----------------|------|
| <u>C</u> hartfields1      | rtfields2 | Chartfields3 | <u>D</u> etails | Details Asset Information |          |  |                          |              |                |      |
| PC Bus Unit               | Project   | A            | ctivity         |                           | Fnd Src  |  | Proj Act                 | ChartField 3 |                |      |
| Q                         |           | Q            | Q               |                           | 999999 🔍 |  | Q                        | Q            | +              | -    |

Chartfields - Department, Operating Unit, Fund, Program, Major Purpose, Special Initiative and Funding Source

### **Modify Chartfields**

| Create Req                | uisition                   |                    |                               |                 |               |               |               |
|---------------------------|----------------------------|--------------------|-------------------------------|-----------------|---------------|---------------|---------------|
| 1. Defi                   | ne Requisition             | <u> </u>           | Add Items and Services        |                 | 3. Review and | d Submit      |               |
| Review the details o      | f your requisition, make a | ny necessary chang | es, and submit it for approva | al.             |               |               |               |
| Business Unit:            | QNSPR Queen                | s College - CUNY   |                               |                 |               |               |               |
| Requester:                | QNSPR_REQUEST              | ER                 | QNSRPR Requester              |                 | *Currency:    | USD           |               |
| Requisition Name          | MULTIPLE LINES             |                    |                               |                 | Priority:     | Medium -      |               |
| <b>Requisition Lines</b>  |                            |                    |                               |                 |               |               |               |
| <u>Line</u> <u>Descri</u> | otion                      | <u>Ve</u>          | ndor Name                     | <u>Quantity</u> | UOM           | Price         | <u>Total</u>  |
| ▶ ☑ 1 <u>SERVE</u>        | ERS                        |                    |                               | 10.0000         | Each          | 2,000.00000   | 20,000.00     |
| ▷                         | ING                        |                    |                               | 1.0000          | Each          | 200.00000     | 200.00        |
| Select All / D            | eselect All                |                    |                               |                 |               | Total Amount: | 20,200.00 USD |
| Add to Fav                | /orites 😰 Add to Temp      | late(s) Modify L   | ine / Shipping / Accounting   | <u>व</u> Delete |               |               |               |

- Modify Accounting
  - Reduce the time
  - Ensure values are accurate
- Select expand section triangle of line

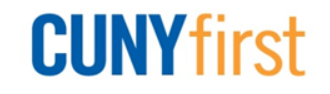

### **Modify Chartfields**

| Create Requisition                                                                                                    |                                               |                             |                     |                    |  |  |  |  |  |
|----------------------------------------------------------------------------------------------------|-----------------------------------------------|-----------------------------|---------------------|--------------------|--|--|--|--|--|
| Modify Line / Shipping / Accounting                                                                                            |                                               |                             |                     |                    |  |  |  |  |  |
| Line Information                                                                                                    |                                               |                             |                     |                    |  |  |  |  |  |
| Note: The information below does not reflect the data in the<br>entered on this page will replace the data in the correspondir | selected requisition<br>1g fields on the sele | lines. When the cted lines. | 'Apply' button is a | clicked, the data  |  |  |  |  |  |
| Vendor ID: Vendor Locat                                                                                                    | ion:                                          | Q                           |                     |                    |  |  |  |  |  |
| Buyer: Category:                                                                                                    |                                               | Q                           |                     |                    |  |  |  |  |  |
| Shipping Information                                                                                                    |                                               |                             |                     |                    |  |  |  |  |  |
| Ship To: Modify Shipping Ac                                                                                                    | Idress                                        |                             |                     |                    |  |  |  |  |  |
| Due Date: Attention:                                                                                                    |                                               |                             |                     |                    |  |  |  |  |  |
| Accounting Information                                                                                                    | Cu                                            | stomize   Find   🗖          | 📔 🛛 🖬 First 🗖       | 1 of 1 🖸 Last      |  |  |  |  |  |
| Chartfields1 Chartfields2 Chartfields3 Details                                                                                 | <u>A</u> sset Information                     |                             |                     |                    |  |  |  |  |  |
| Oper Unit Fund Dept                                                                                                    | Program                                       | MP                          | <u>Sp Init</u>      |                    |  |  |  |  |  |
| 1 Q 80042 Q                                                                                                    | Q                                             | Q                           | Q                   | + -                |  |  |  |  |  |
|                                                                                                    |                                               |                             |                     |                    |  |  |  |  |  |
|                                                                                                    |                                               |                             |                     |                    |  |  |  |  |  |
|                                                                                                    |                                               |                             | <u>Load Va</u>      | lues From Defaults |  |  |  |  |  |
| Apply Cancel                                                                                                    |                                               |                             |                     |                    |  |  |  |  |  |

### On the Chartfields 2 tab, verify the Dept

To edit, enter or look up and select Apply button
CUNY first

### **Modify Chartfields**

| Distribution Change Options                                                     |                                            |
|---------------------------------------------------------------------------------|--------------------------------------------|
| For the selected requisition lines, apply distribution char                     | nges to                                    |
| All Distribution Lines                                                          |                                            |
|                                                                                 |                                            |
| Apply changes to all existing distribution lines.                               |                                            |
| Matching Distribution Lines<br>Apply changes to each existing distribution line | by matching the distribution line numbers. |
| Replace Distribution Lines<br>Remove the existing distribution lines and repl   | ace with the distribution lines changes.   |
| OK Cancel                                                                       |                                            |

- Indicate the Distribution Lines to which the changes are to be applied
- Click OK

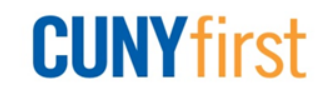

### **Amount Only Requisitions**

| Create Requisition      |            |                          |       |                      |                    |
|-------------------------|------------|--------------------------|-------|----------------------|--------------------|
| Line Details            |            |                          |       |                      |                    |
| Line: 1 SERVER          | <u>s</u>   |                          |       |                      | Line Status: Open  |
| Item Details            |            |                          |       |                      |                    |
| Amount:                 | 20,000.00  | USD                      |       |                      |                    |
| Category:               | 4321000000 | Computer equi<br>accssrs | р&    | View Hierarchy       |                    |
| Buyer:                  |            |                          | Q     | Buyer Information    |                    |
| Vendor:                 |            |                          | Q     |                      | Suggest New Vendor |
| Vendor Location:        |            |                          | Q     |                      |                    |
| Vendor's Catalog:       |            |                          |       |                      |                    |
| Vendor Item ID:         |            |                          |       |                      |                    |
| Manufacturer ID:        |            |                          | Q     |                      |                    |
| Manufacturer's Item ID: |            |                          | Q     | UPN ID:              |                    |
| Physical Nature         | Goods      | •                        |       |                      |                    |
| RFQ Required            | Zero Pri   | ice Indicator            | 🗷 Am  | ount Only            |                    |
| Device Tracking         | Stockle    | ss Item                  | 🗵 Ins | ection Required GOOD | s Q                |

Click checkbox to define requisition as amount only

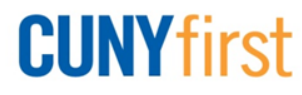

### **Amount Only Orders**

- Check Amount Only checkbox
- ✤ In place for a single fiscal year
- Use if unable to predict the specific goods or services or the associated quantities
- Adhere to the CUNY procurement guidelines
- Do <u>not</u> use to avoid standard purchasing policies and procedures when goods/services and quantities are known

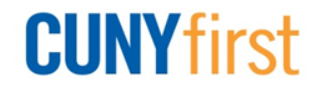

### **Favorites**

- ✤ A list of frequently ordered items
- To add a favorite item or a group of items to a requisition:
  - Select check box to left of item or item group
  - Click Add button

| Confirmation<br>The following item(s) were added to your favorites:<br>SERVERS |
|--------------------------------------------------------------------------------|
| Do not show this message again                                                 |
| Close                                                                          |

### Item confirmed as favorite

Item on Favorites tab

| Cata | Catalog Favorites Templates Forms Web Special Request |            |             |                      |               |                  |           |           |               |               |
|------|-------------------------------------------------------|------------|-------------|----------------------|---------------|------------------|-----------|-----------|---------------|---------------|
|      |                                                       | Group N    | ame         | <b>Description</b>   |               |                  |           |           |               |               |
|      | 🔲 🗢 🔁 Ungrouped Items                                 |            |             |                      |               |                  |           |           |               |               |
|      |                                                       |            |             |                      |               | <u>Customize</u> | Find Viev | w AII 🖾 I | 📕 🛛 First 🚺 - | 1 of 1 💵 Last |
|      |                                                       | Туре       | Description | <u>Vendor</u>        | <u>Status</u> | Price            | Curr      | UOM       | Quantity      |               |
|      |                                                       | e <b>n</b> | SERVERS     | DELL MARKETING<br>LP | Active        | 2000.00000       | USD       | EA        | 1.0000        | <b>™</b> Add  |

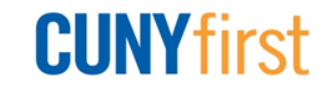

### **Item Templates**

| Catalog   | Favorites <b>Templates</b> | Forms Web | Special Request |                  |              |             |                |      |
|-----------|----------------------------|-----------|-----------------|------------------|--------------|-------------|----------------|------|
| Descrip   | otion                      |           |                 |                  |              |             | Quantity       |      |
| ▽ Servers | 3                          |           |                 |                  |              |             | 1.0000         | Mdd  |
| Tem       | plate Items                |           |                 | Customize   Find | view All 🛛 🖉 |             | First 🚺 1 of 1 | Last |
|           | Description                | Ve        | endor           | <u>Status</u>    | Price        | <u>Curr</u> | Quantity       | UOM  |
| 1         | SERVERS                    | DE        | ELL MARKETING L | P Active         | 2000.00000   | USD         | 1.0000         | Each |

- Reduce time needed to enter requisitions
- Consist of sets of items that requesters frequently order together
- Add a set of items to the requisition at once

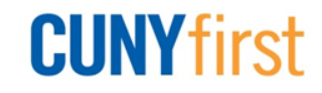

### 3. Review and Submit (Upper)

| Confirmation                       |                  |                  |               |
|------------------------------------|------------------|------------------|---------------|
| Requested For:                     | QNSRPR Requester | Number of Lines: | 1             |
| Requisition Name:                  | IT-SERVERS       | Total Amount:    | 20,000.00 USD |
| Requisition ID:                    | 000000060        |                  |               |
| Business Unit:                     | QNSPR            |                  |               |
| Priority:                          | Medium           |                  |               |
| Budget Status:                     | Not Checked      |                  |               |
| Supervisor Appr                    | oval             |                  |               |
|                                    | ERS:Pending      | ➡ Start New F    | <u>Path</u>   |
| Supervisor App                     | roval            |                  |               |
| Pending<br>O QNSPR S<br>Supervisor | by UserID        |                  |               |

- Once submitted the Confirmation page displays
- Requisition ID displays
- Approval displays as pending

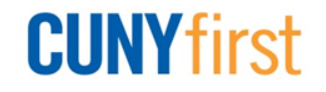

### 3. Review and Submit (Lower)

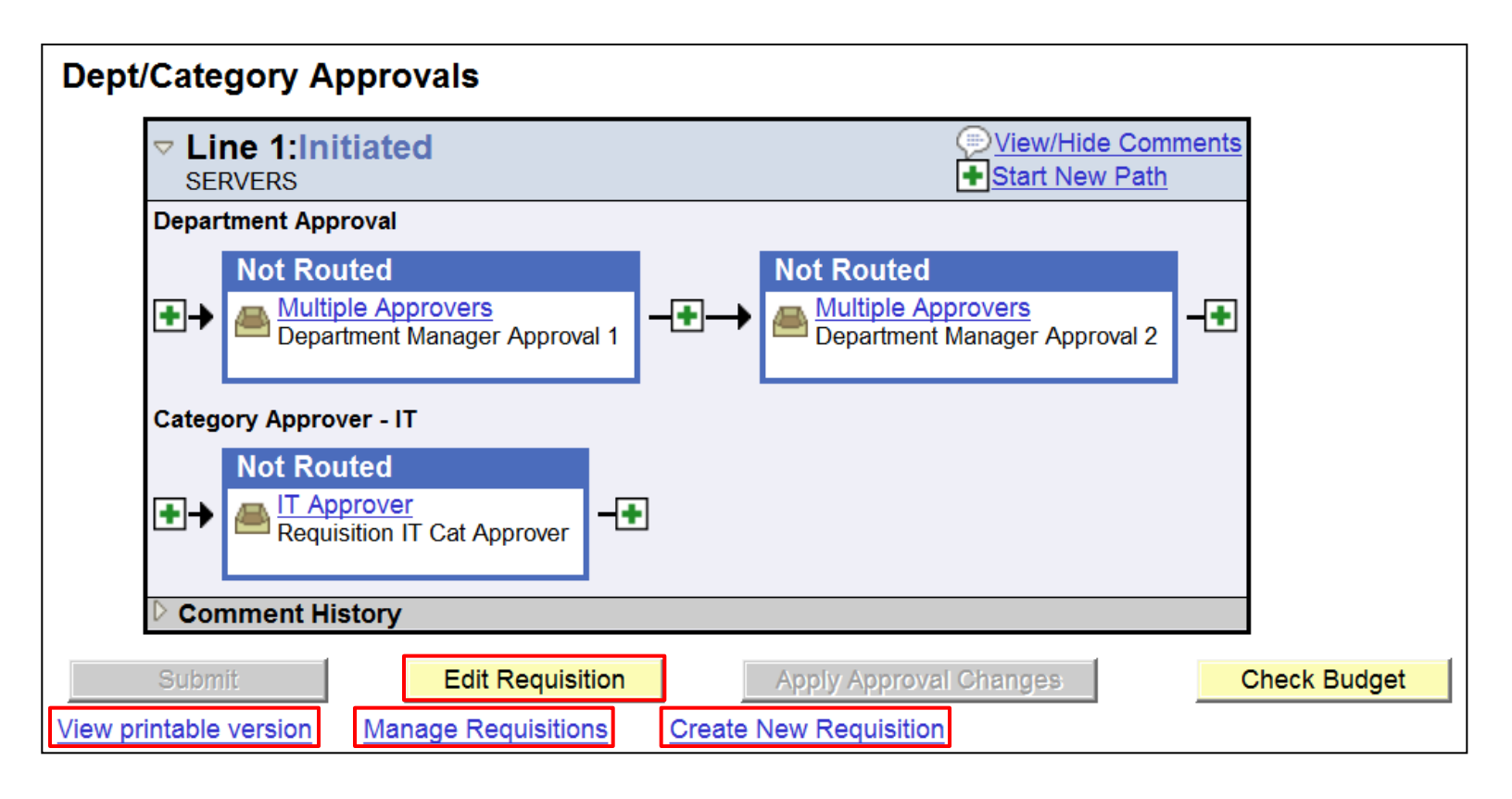

### Add an Ad Hoc Approver

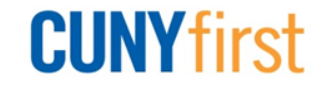

### 3. Review and Submit (Lower)

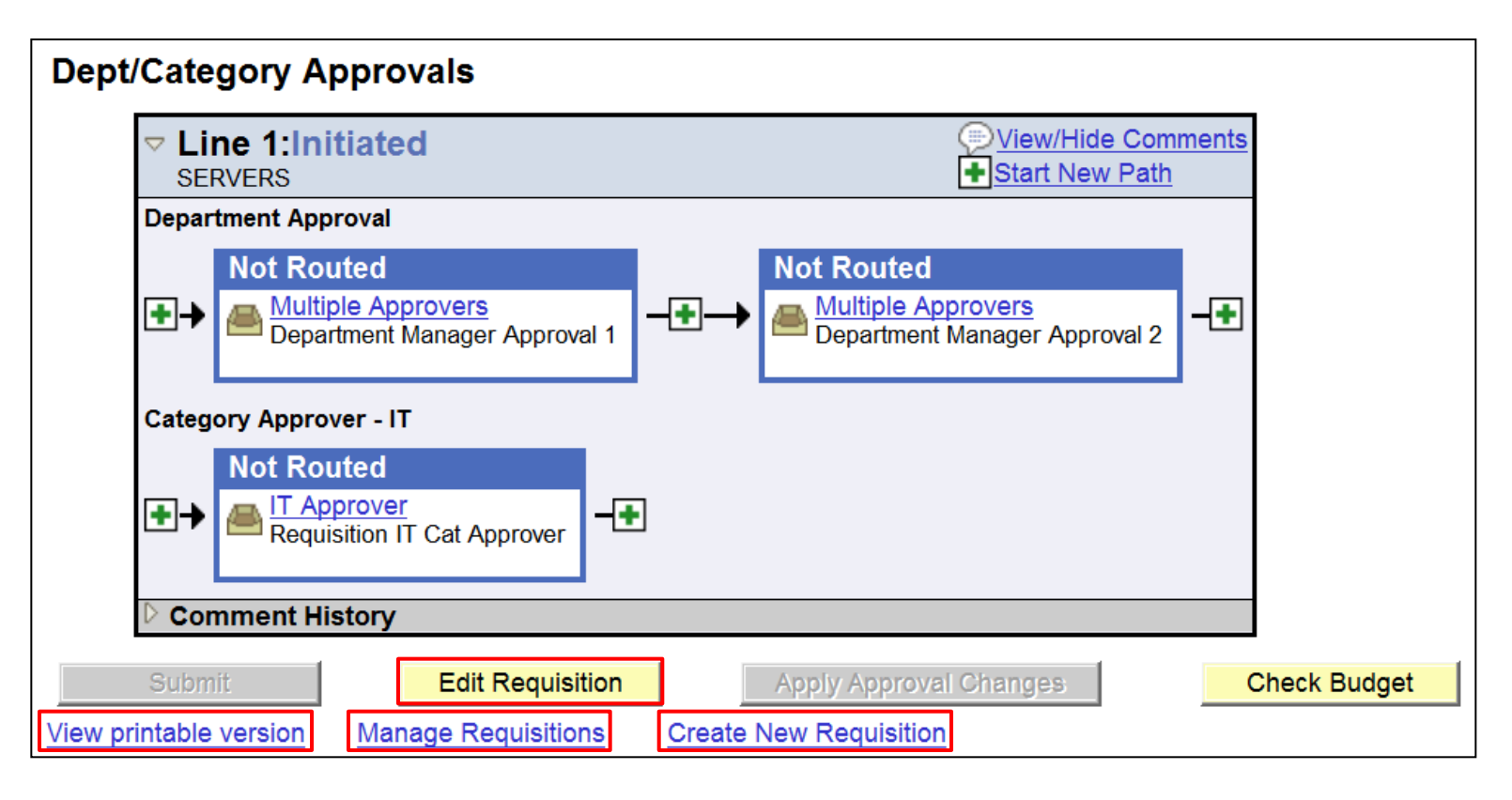

- Add an Ad Hoc Approver
- Edit Requisition:
  - Access edit page to modify requisition and resubmit
    CINY first

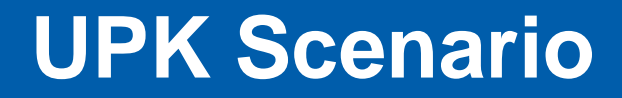

# Go to the UPK topic to practice **\* FIN-PR-101: Create Requisition**

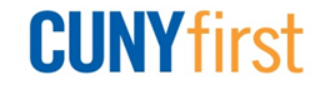

### **Manage Requisitions**

| Manage Requ             | isitions                        |                 |                 |               |                   |                |                                                                     |    |  |
|-------------------------|---------------------------------|-----------------|-----------------|---------------|-------------------|----------------|---------------------------------------------------------------------|----|--|
| Search Requisition      | ns                              |                 |                 |               |                   |                |                                                                     |    |  |
| To locate requisitions, | , edit the criteria below and o | click the Sear  | rch button.     |               |                   |                |                                                                     |    |  |
| Business Unit:          | QNSPR                           | Requisit        | tion Name:      |               |                   |                |                                                                     |    |  |
| Requisition ID:         | Q                               | Request         | t Status:       | All but Co    | omplete 🔻         | Budget Status: | •                                                                   |    |  |
| Date From:              | 04/02/2013                      | Date To:        | :               | 04/09/201     | 3 🗿               |                |                                                                     |    |  |
| Requester:              |                                 | Entered         | By:             |               | Q                 | PO ID:         | C                                                                   | 2  |  |
| Search Cle              | Search Clear                    |                 |                 |               |                   |                |                                                                     |    |  |
| Requisitions            |                                 |                 |                 |               |                   |                |                                                                     |    |  |
| To view the lifespan ar | nd line items for a requisition | n, click the Ex | pand triangle i | icon: D       |                   |                |                                                                     |    |  |
| To edit or perform and  | ther action on a requisition,   | make a selec    | tion from the A | Action dropd  | lown list and cli | ck Go.         |                                                                     |    |  |
| <u>Req ID</u> F         | Requisition Name                | BU              | <u>Date</u>     | <u>Status</u> | <u>Budget</u>     | <u>Total</u>   |                                                                     |    |  |
| ▶ <u>000000060</u> I    | T-SERVERS                       | QNSPR           | 04/09/2013      | Pending       | Not<br>Chk'd      | 20,000.00USD   | <select (<br="" action="" ▼=""><select action=""></select></select> | Go |  |
| ▶ <u>000000059</u> 0    | 000000059                       | QNSPR           | 04/09/2013      | Open          | Not<br>Chk'd      | 5,000.00USD    | Cancel Requisition<br>Check Budget                                  | þ  |  |
| •                       |                                 |                 |                 |               | ш                 |                | Edit Requisition                                                    |    |  |

- Enter ID or Name and click Search
- Able to view, edit, approve, or cancel requisitions

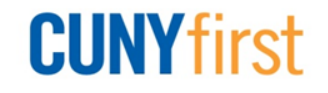

### **Budget Check**

| Manage R            | equisitions                      |                       |                          |               |                 |                |                                              |  |  |
|---------------------|----------------------------------|-----------------------|--------------------------|---------------|-----------------|----------------|----------------------------------------------|--|--|
| Search Requ         | isitions                         |                       |                          |               |                 |                |                                              |  |  |
| To locate requis    | sitions, edit the criteria below | and click the Sea     | rch button.              |               |                 |                |                                              |  |  |
| Business Unit       | QNSPR                            | 🔍 Requisi             | <b>Requisition Name:</b> |               |                 |                |                                              |  |  |
| Requisition ID      | :                                | Q Reques              | t Status:                | All but Com   | plete 🔻         | Budget Status: | •                                            |  |  |
| Date From:          | 04/02/2013                       | Date To               | :                        | 04/09/2013    | 31              |                |                                              |  |  |
| Requester:          | QNSPR_REQUEST                    | C Entered             | By:                      |               | Q               | PO ID:         | Q                                            |  |  |
| Search              | Search Clear                     |                       |                          |               |                 |                |                                              |  |  |
| Requisitions        |                                  |                       |                          |               |                 |                |                                              |  |  |
| To view the lifes   | pan and line items for a requ    | isition, click the Ex | kpand triangle           | icon: D       |                 |                |                                              |  |  |
| To edit or perfor   | m another action on a requis     | ition, make a sele    | ction from the A         | Action dropdo | wn list and cli | ck Go.         |                                              |  |  |
| <u>Req ID</u>       | Requisition Name                 | <u>BU</u>             | <u>Date</u>              | <u>Status</u> | <u>Budget</u>   | <u>Total</u>   |                                              |  |  |
| Decocococo          | 0 IT-SERVERS                     | QNSPR                 | 04/09/2013               | Pending       | Not<br>Chk'd    | 20,000.00USD   | <select <select="" action="" go=""></select> |  |  |
| Decorption 00000005 | 000000059                        | QNSPR                 | 04/09/2013               | Open          | Not<br>Chk'd    | 5,000.00USD    | Cancel Requisition                           |  |  |
| •                   |                                  |                       |                          |               | m               |                | Edit Requisition<br>View Approvals           |  |  |

- When a Requisition is not approved, then the requester cannot budget-check
- After approval, Final approver can budget-check
  - Batch process will also run budget check

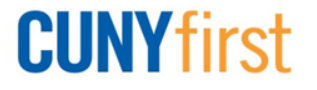

### **Requisition Lifespan**

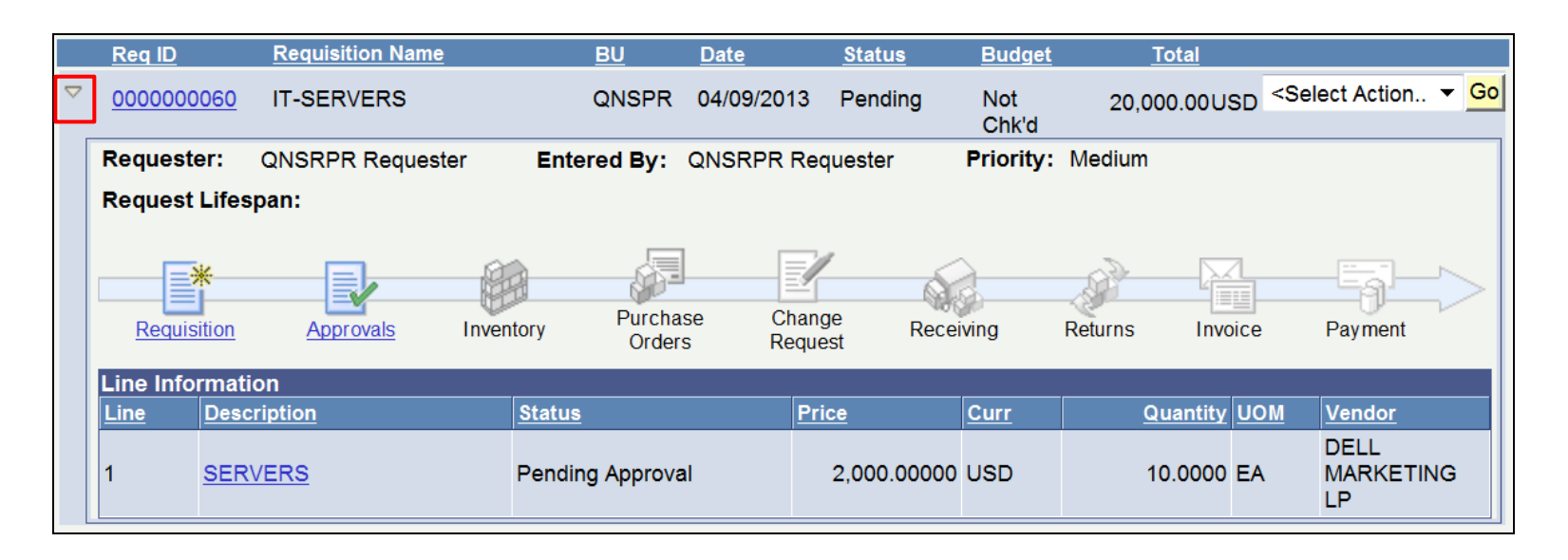

- Click disclosure triangle to view lifespan and line items on a requisition
- Overview of requisition progress
  - Current place in lifespan of a requisition
  - As a step is completed, then the link become active
  - Select active <u>Requisition</u> link to view more details

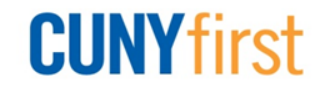

### **Requisition Lifespan**

| Manage Requisitions                                                                    |                                                                                                    |                 |             |                   |                     |                     |          |                |                                                 |               |
|----------------------------------------------------------------------------------------|----------------------------------------------------------------------------------------------------|-----------------|-------------|-------------------|---------------------|---------------------|----------|----------------|-------------------------------------------------|---------------|
| ▼ Search Requisitions                                                                  |                                                                                                    |                 |             |                   |                     |                     |          |                |                                                 |               |
| т                                                                                      | o locate requisitions, edit the criteria below and click the Search button.                                      |                 |             |                   |                     |                     |          |                |                                                 |               |
| B                                                                                      | usiness Unit:                                                                                                    | QNSPR           | Q           | Requisition Name: |                     |                     |          |                |                                                 |               |
| R                                                                                      | equisition ID:                                                                                                   | 000000061       | Q           | Request Status:   |                     | All but Complete    | e 🔻      | Budget Status: |                                                 | •             |
| D                                                                                      | ate From:                                                                                                    | 04/02/2013      | 31          | Date To           | :                   | 04/09/2013          | 31       |                |                                                 |               |
| R                                                                                      | equester: QNSPR_REQUESTIQ                                                                                        |                 | Entered By: |                   |                     | Q                   | PO ID:   |                | Q                                               |               |
| Search     Clear       Requisitions                                                    |                                                                                                    |                 |             |                   |                     |                     |          |                |                                                 |               |
| To view the lifespan and line items for a requisition, click the Expand triangle icon: |                                                                                                    |                 |             |                   |                     |                     |          |                |                                                 |               |
| 10                                                                                     | To ealt or perform another action on a requisition, make a selection from the Action dropdown list and click Go. |                 |             |                   |                     |                     |          |                |                                                 |               |
| ▽                                                                                      | 0000000061                                                                                                    | IT-SERVERS      |             | QNSPR             | 04/09/2013          | PO(s) Va<br>Created | alid     | 20,000.00USD   | <select action<="" td=""><td>✓ Go</td></select> | ✓ Go          |
|                                                                                        | Requester:                                                                                                    | QNSRPR Requeste | r Ent       | tered By:         | QNSRPR Red          | uester Pric         | ority: N | ledium         |                                                 |               |
|                                                                                        | Request Lifespan:                                                                                                |                 |             |                   |                     |                     |          |                |                                                 |               |
|                                                                                        | Requisition                                                                                                    | Approvals       | Inventory   | Purcha<br>Order   | se Chang<br>s Requé | je Receiving        | Re       | eturns Invoice | Payment                                         | $\Rightarrow$ |

Once the PO is created by Procurement Services, the <u>Purchase Orders</u> link is active

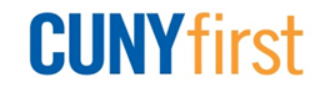
# **Cancel Requisition**

| R | Requisitions                                                                                                    |               |                       |                        |             |               |                |              |                    |        |  |
|---|----------------------------------------------------------------------------------------------------|---------------|-----------------------|------------------------|-------------|---------------|----------------|--------------|--------------------|--------|--|
| Т | To view the lifespan and line items for a requisition, click the Expand triangle icon:   ▷                       |               |                       |                        |             |               |                |              |                    |        |  |
| Т | To edit or perform another action on a requisition, make a selection from the Action dropdown list and click Go. |               |                       |                        |             |               |                |              |                    |        |  |
|   |                                                                                                    | <u>Req ID</u> | Requisition Name      | BU                     | <u>Date</u> | <u>Status</u> | <u>Budget</u>  | <u>Total</u> |                    |        |  |
| ~ | 7_                                                                                                    | 00000006      | D IT-SERVERS          | QNSPR                  | 04/09/2013  | Approved      | Valid 2        | 20,000.00USD | Cancel Requisit    | t 🔻 Go |  |
|   |                                                                                                    | Requester:    | QNSRPR Requester      | Entered By:            | QNSRPR Req  | uester        | Priority: Medi | um           |                    |        |  |
|   | Request Lifespan:                                                                                                |               |                       |                        |             |               |                |              |                    |        |  |
|   | Requisition Approvals Inventory                                                                                  |               | ntory Purcha<br>Order | lse Chang<br>rs Reques | e Recei     | ving Return   | ns Invoice     | e Payment    | $\Rightarrow$      |        |  |
|   |                                                                                                    | Line Inform   | ation                 |                        |             |               |                |              |                    |        |  |
|   |                                                                                                    | Line D        | escription            | Status                 | Price       | <u>Curr</u>   | Quanti         | ty UOM Ve    | endor              |        |  |
|   |                                                                                                    | 1 <u>S</u>    | ERVERS                | Approved               | 2,000.0000  | 00 USD        | 10.000         | DO EA DI     | ELL<br>ARKETING LP | ×      |  |
|   |                                                                                                    |               |                       |                        |             |               |                |              |                    |        |  |

- Requisition is approved and budget checked
- Line(s) are not fully or partially sourced to a PO
- Select Action of Cancel Requisition and click the Go button

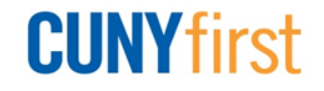

# **Cancel Requisition**

| Requisition Details for: QNSRPR Requester |             |               |         |        |             |            |              |  |  |  |  |
|-------------------------------------------|-------------|---------------|---------|--------|-------------|------------|--------------|--|--|--|--|
| Business Unit:                            | QNSPR       |               | Date:   | 04/09/ | /2013       |            |              |  |  |  |  |
| Requisition Name:                         | IT-SERVERS  |               | Status: | Appro  | ved         |            |              |  |  |  |  |
| Requisition ID:                           | 000000060   |               | Total:  | 20,000 | 0.00        |            |              |  |  |  |  |
| Line Item Description                     | <u>on</u>   | <u>Status</u> |         | Price  |             | <u>Qty</u> | <u>Total</u> |  |  |  |  |
| 1 <u>SERVERS</u>                          |             | Approved      | 2,000.  | 00000  | Each        | 10.0000    | \$20000.00   |  |  |  |  |
| Return to Manage Re                       | equisitions |               |         |        | South State | Cancel R   | equisition   |  |  |  |  |

| Red | Requisitions                                                                                                    |                  |           |             |               |               |              |                    |  |  |  |  |  |
|-----|----------------------------------------------------------------------------------------------------|------------------|-----------|-------------|---------------|---------------|--------------|--------------------|--|--|--|--|--|
| To  | To view the lifespan and line items for a requisition, click the Expand triangle icon:                           |                  |           |             |               |               |              |                    |  |  |  |  |  |
| То  | To edit or perform another action on a requisition, make a selection from the Action dropdown list and click Go. |                  |           |             |               |               |              |                    |  |  |  |  |  |
|     | <u>Req ID</u>                                                                                                    | Requisition Name | <u>BU</u> | <u>Date</u> | <u>Status</u> | <u>Budget</u> | <u>Total</u> |                    |  |  |  |  |  |
| ▽   | 000000060                                                                                                    | IT-SERVERS       | QNSPR     | 04/09/2013  | Cancelled     | Not<br>Chk'd  | 0.00USD <    | Select Action 🔻 Go |  |  |  |  |  |

- A whole requisition or a line of a requisition may be cancelled
- The status now displays as Cancelled

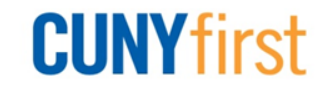

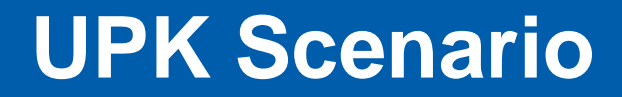

# Go to the UPK topic to practice **\* FIN-PR-101: Manage Requisition**

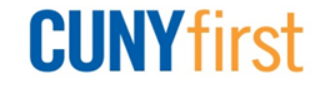

## **Requisitions Approval Workflow**

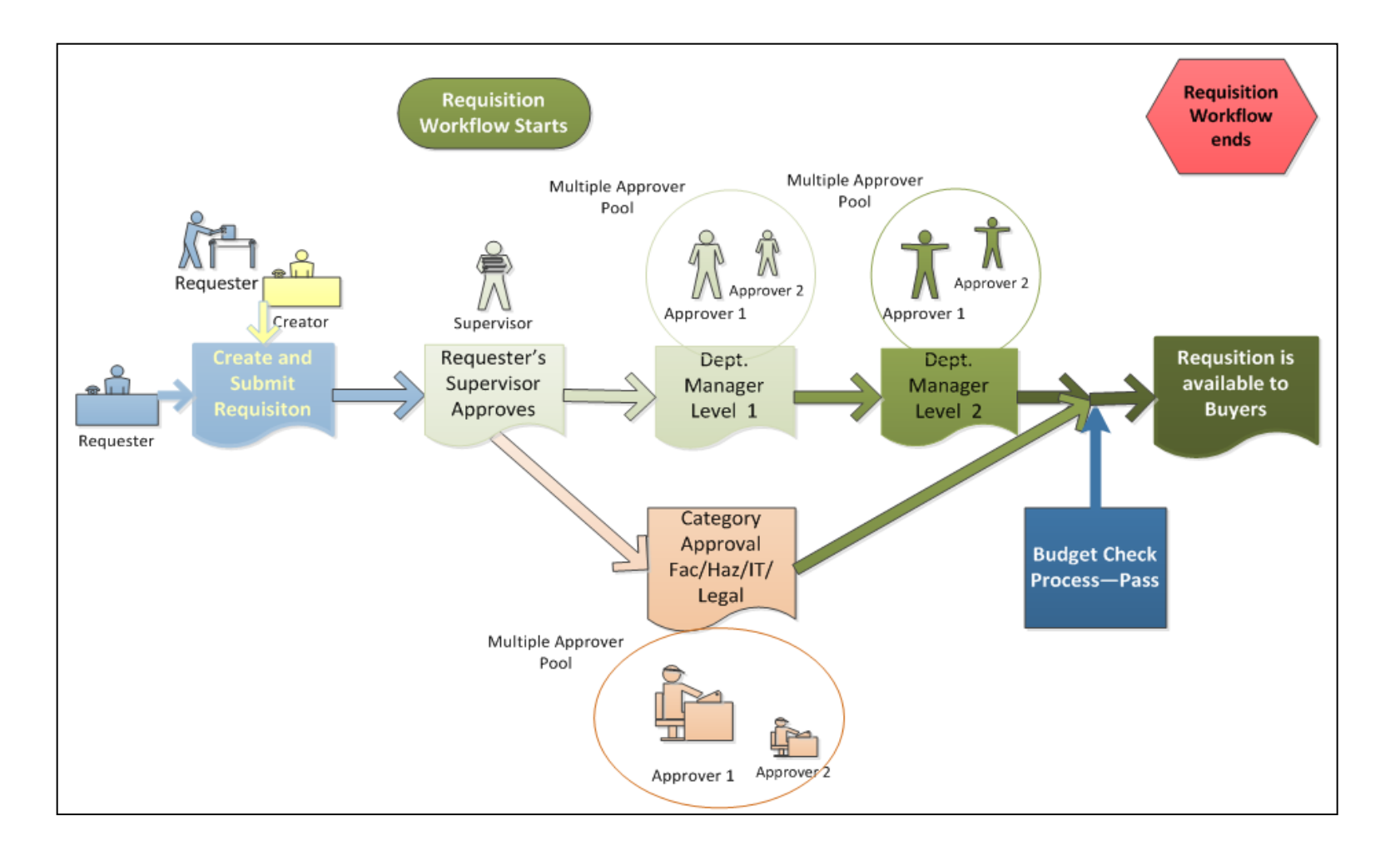

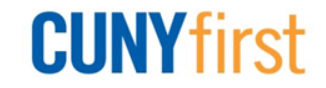

# **Requisitions Approval Policies**

- ✤ Self-approvals of requisitions are not permitted
  - There are some exceptions
- Requisitions are routed to appropriate supervisor, department, and category before purchasing departments begin to obtain the requested goods and services
- Specific approvers are required for:
  - IT (information technology)
  - Facilities/Furniture
  - Hazardous Materials
  - Outside Legal Services
- When a requisition is created on behalf of another person (requester), then the approver is the requester's supervisor (not the creator's supervisor)

#### **Worklist**

New Window | Help | Customize Page | 🕮

Add to Favorites

Sign out

Worklist

Home

| Worklist for QNSPR_SUPERVISOR: QNSPR Supervisor |                                        |           |                    |            |                                                                |  |  |  |  |  |  |
|-------------------------------------------------|----------------------------------------|-----------|--------------------|------------|----------------------------------------------------------------|--|--|--|--|--|--|
| Detail View Work List Filters:                  |                                        |           |                    |            |                                                                |  |  |  |  |  |  |
| Worklist                                        |                                        |           |                    |            |                                                                |  |  |  |  |  |  |
| From                                            | Date From                              | Work Item | Worked By Activity | Priority   | Link                                                           |  |  |  |  |  |  |
| QNSRPR Requester                                | 04/09/2013 Approval Routing Approval V |           | Approval Workflow  | 2-Medium 🔻 | Requisition, 91153,<br>BUSINESS_UNIT:QNSPR<br>REQ_ID:000000060 |  |  |  |  |  |  |

- Approver gets email with link to requisition in Worklist
- Click Requisition ID link to continue process

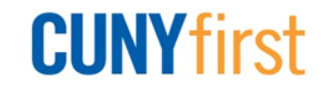

# **Supervisor Approval**

| Requisitio                      | n Approval            |                |                           |                 |  |  |  |  |  |  |
|---------------------------------|-----------------------|----------------|---------------------------|-----------------|--|--|--|--|--|--|
| Req Name:                       | IT-SERVERS            |                |                           |                 |  |  |  |  |  |  |
| Total:                          | 20,000.00 USD         |                |                           |                 |  |  |  |  |  |  |
| Requester:                      | QNSRPR Requester      |                | Business Unit: QNSPR      |                 |  |  |  |  |  |  |
| Entered on:                     | 04/09/2013            |                | Requisition ID: 000000060 |                 |  |  |  |  |  |  |
| Status:                         | Pending               |                | Priority: Medium          |                 |  |  |  |  |  |  |
| Requester's                     | Justification:        |                |                           |                 |  |  |  |  |  |  |
| <ul> <li>Line Inform</li> </ul> | mation                |                |                           |                 |  |  |  |  |  |  |
|                                 | Line Item Description | Vendor Name    | Qty UOM                   | Price Curr      |  |  |  |  |  |  |
|                                 | 1 <u>SERVERS</u>      | DELL MARKE-001 | 10.0000 EA                | 2,000.00000 USD |  |  |  |  |  |  |
| Select A                        | II / Deselect All     |                |                           |                 |  |  |  |  |  |  |
| L Piew                          | / Line Details        |                |                           |                 |  |  |  |  |  |  |
| Review/Ed                       | dit Approvers         |                |                           |                 |  |  |  |  |  |  |
| Enter Approv                    | ver Comments          |                |                           |                 |  |  |  |  |  |  |
|                                 |                       |                |                           | <b>K</b>        |  |  |  |  |  |  |
|                                 |                       |                |                           |                 |  |  |  |  |  |  |
| Martin Approve                  | 🔗 Deny                |                |                           |                 |  |  |  |  |  |  |
| Return to Wo                    | rklist                |                |                           |                 |  |  |  |  |  |  |

- Select Approve to move the workflow onto the next approver(s)
- Select Deny and enter a comment to send the requisition back to the requester
   CUNY first

# **Requisitions Approval Workflow**

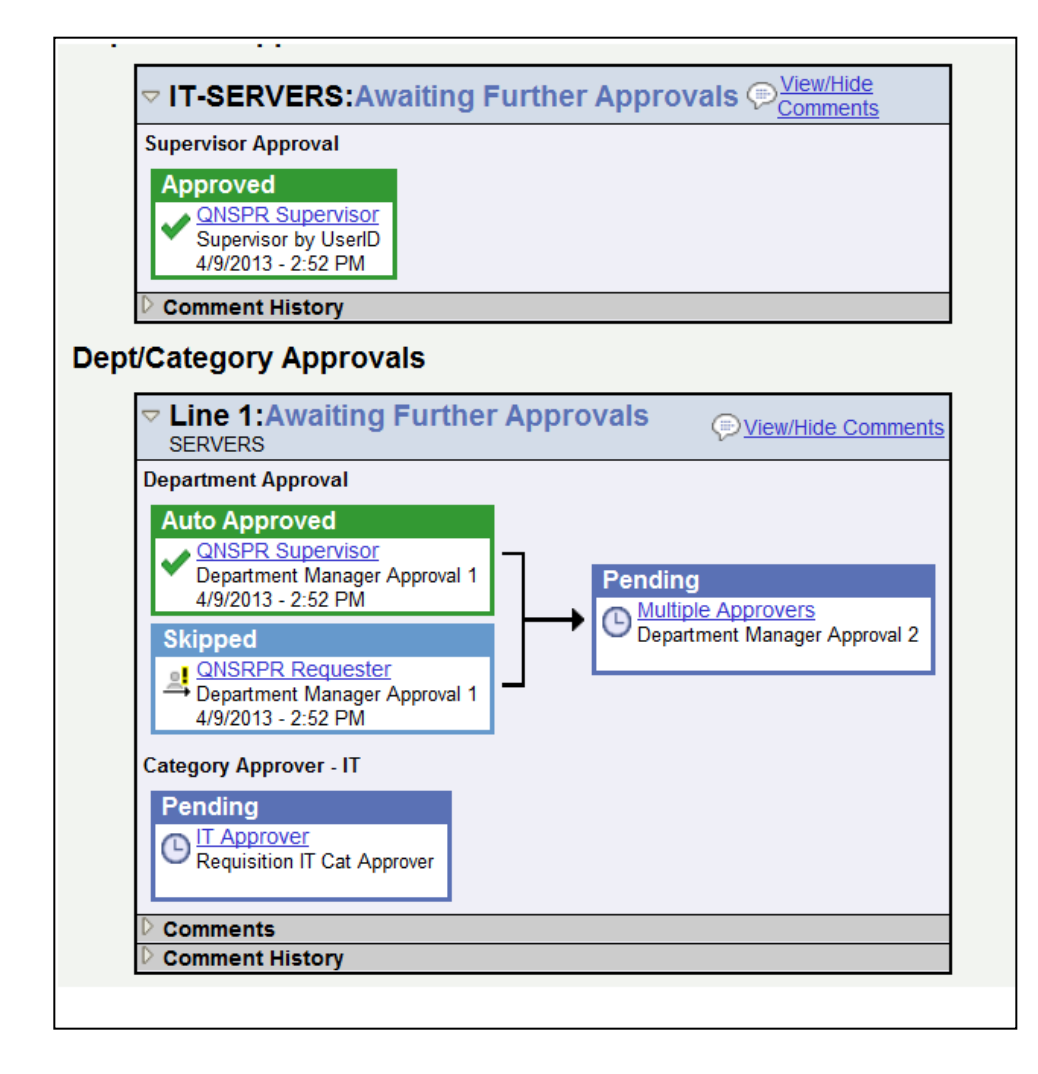

Approval workflows are triggered when requesters originate a transaction, such as a requisition, and a set of approvers carry out tasks related to the transaction (approval, denial or pushback)

#### **CUNY**first

# **Department Level 1 and 2 Approval**

| Requisitio                           | n Approv                                                                                                    | val                        |                |                         |                     |  |  |  |  |  |  |
|--------------------------------------|----------------------------------------------------------------------------------------------------|----------------------------|----------------|-------------------------|---------------------|--|--|--|--|--|--|
| Req Name:                            | IT-SERVE                                                                                                    | ERS                        |                |                         |                     |  |  |  |  |  |  |
| Total:                               | 20,000.00                                                                                                    | USD                        |                |                         |                     |  |  |  |  |  |  |
| Requester:                           | QNSRPR                                                                                                    | Requester                  |                | Business Unit: QNSPR    |                     |  |  |  |  |  |  |
| Entered on:                          | 04/09/201                                                                                                    | 3                          |                | Reguisition ID: 0000000 | 060                 |  |  |  |  |  |  |
| Status:                              | Pending                                                                                                    |                            |                | Priority: Medium        |                     |  |  |  |  |  |  |
| Requester's<br>No justificatio       | Justificatio                                                                                                    | n <b>:</b><br>y requester. |                |                         |                     |  |  |  |  |  |  |
| <ul> <li>Line inform</li> </ul>      | nation                                                                                                    | 1                          |                |                         |                     |  |  |  |  |  |  |
|                                      | Line                                                                                                    | Item Description           | Vendor Name    |                         | M <u>Price</u> Curr |  |  |  |  |  |  |
| v 0                                  | 1                                                                                                    | <u>SERVERS</u>             | DELL MARKE-001 | 10.0000 EA              | 2,000.00000 USD     |  |  |  |  |  |  |
| ☑ <u>Select A</u><br>L <u>P View</u> | Select All / Deselect All       Select All / Deselect All       Select All / Deselect All <t< th=""></t<> |                            |                |                         |                     |  |  |  |  |  |  |

- Select Approve to move the workflow onto the next approver(s)
- Select Deny and enter comment to send the requisition back to the requester
- Select Pushback (Department Level 2 pushed back to Department Level 1) and enter comment to send the requisition back to the previous approver

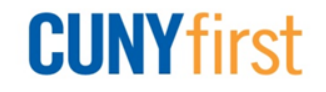

# **Fully Approved Requisition**

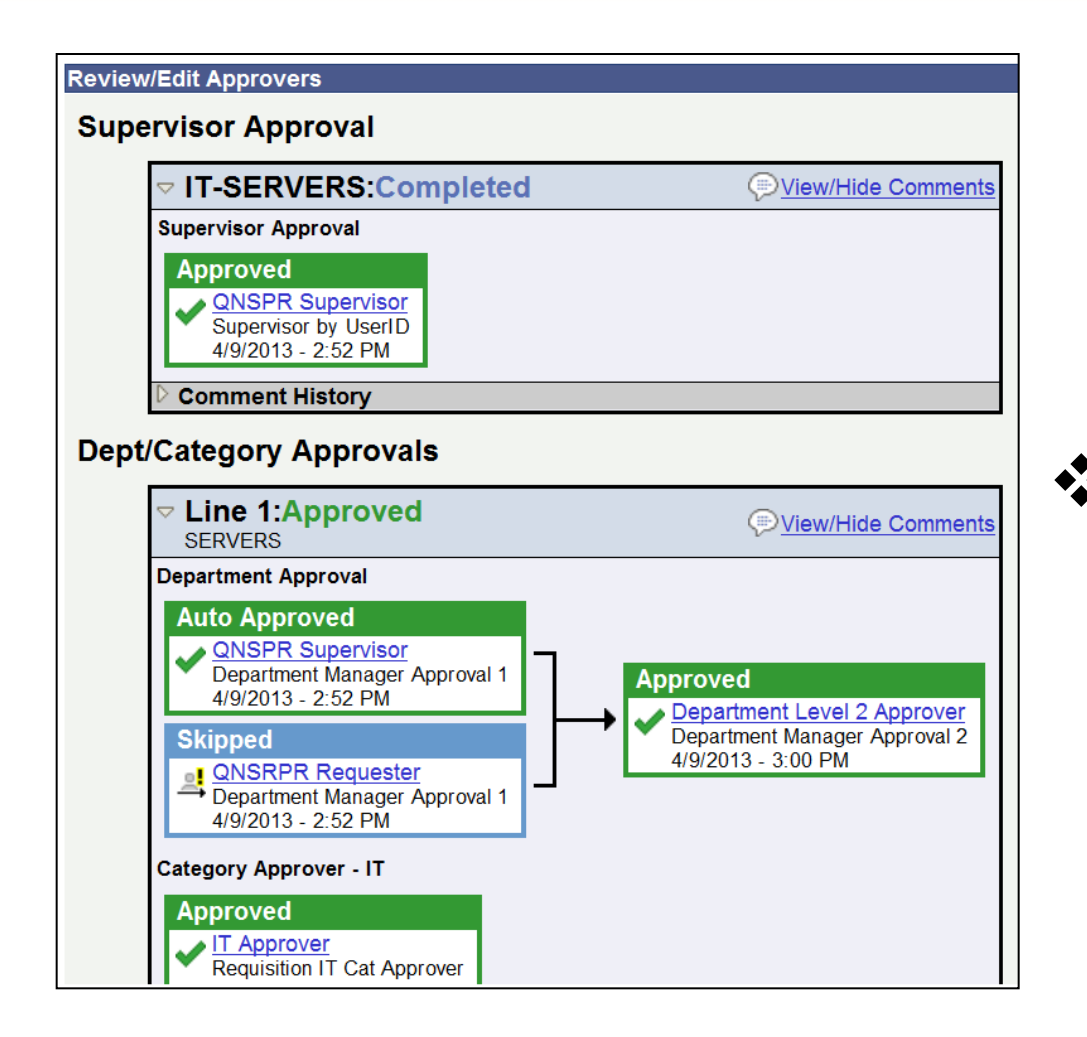

 Once fully approved, a requisition is budget checked and sourced to a PO.

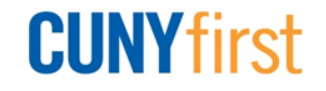

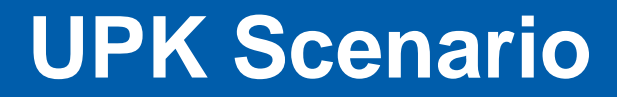

# Go to the UPK topic to practice **\* FIN-PR-101: Approve Requisition**

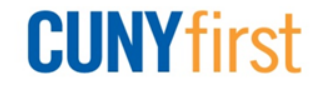

# **Budget Check Terms**

- Posted budget amount
  - pre-encumbrances
  - encumbrances
  - expenditures
  - = **Remaining Spending Authority** (RSA)
- Pre-encumbrance:
  - Expected expenditure amount
  - No legal obligation to spend
  - Requisition is typical pre-encumbrance transaction

#### Encumbrance:

- Legal obligation for future expense
- PO is typical encumbrance transaction

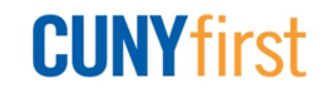

### **Budget Check Requisition**

| Manage Req            | uisitions                 |              |                   |                 |               |               |                |              |      |  |  |  |
|-----------------------|---------------------------|--------------|-------------------|-----------------|---------------|---------------|----------------|--------------|------|--|--|--|
| Search Requisition    | ions                      |              |                   |                 |               |               |                |              |      |  |  |  |
| To locate requisition | ns, edit the criteria bel | ow and cli   | ck the Sear       | rch button.     |               |               |                |              |      |  |  |  |
| Business Unit:        | QNSPR                     | Q            | Requisit          | tion Name:      |               |               |                |              |      |  |  |  |
| Requisition ID:       |                           | Q            | Request Status: A |                 | Approved      | •             | Budget Status: | Not Chk'd    | •    |  |  |  |
| Date From: Date To:   |                           |              |                   | 31              |               |               |                |              |      |  |  |  |
| Requester:            |                           | Q            | Entered           | By:             |               | Q             | PO ID:         |              | Q    |  |  |  |
| Search C              | Search Clear              |              |                   |                 |               |               |                |              |      |  |  |  |
| Requisitions          |                           |              |                   |                 |               |               |                |              |      |  |  |  |
| To view the lifespan  | and line items for a re   | quisition,   | click the Ex      | pand triangle i | con: ▷        |               |                |              |      |  |  |  |
| To edit or perform an | nother action on a req    | uisition, ma | ake a selec       | tion from the A | ction dropdo  | wn list and o | click Go.      |              |      |  |  |  |
| <u>Req ID</u>         | Requisition Name          |              | <u>BU</u>         | <u>Date</u>     | <u>Status</u> | <u>Budget</u> | <u>Total</u>   |              |      |  |  |  |
| ▷ <u>000000083</u>    | 000000083                 |              | QNSPR             | 05/06/2013      | Approved      | Not<br>Chk'd  | 25,000.00USD   | Check Budget | ✓ Go |  |  |  |
| ▶ <u>000000065</u>    | 000000065                 |              | QNSPR             | 04/10/2013      | Approved      | Not<br>Chk'd  | 4,000.00USE    | Check Budget | ✓ Go |  |  |  |
| ▷ <u>000000063</u>    | 000000063                 |              | QNSPR             | 04/10/2013      | Approved      | Not<br>Chk'd  | 5,000.00USD    | Check Budget | ✓ Go |  |  |  |

- Validates budget using Commitment Control
- Creates pre-encumbrance entries
- Non-valid result requires Budget Liaison

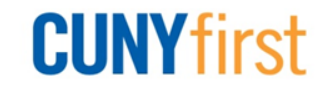

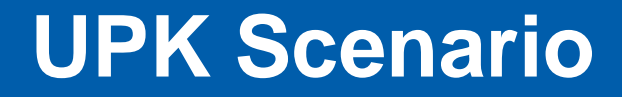

# Go to the UPK topic to practice **\*FIN-PR-101: Budget Check Requisition**

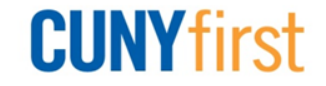

## **Desktop Receiving**

Receipts are required for all goods and services

Submit promptly to ensure CUNY meets payment terms on invoices

- Receivers of services add attachment(s) to receipt
  - Signed work order or invoice
  - Scan support documentation (work order, timesheets, etc.) as required by either State Comptroller or CUNY contract to receive payment

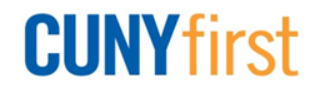

# **Receiving Policies**

#### Incorrect items received

- Requester determines, along with purchasing, if acceptable to keep goods
- Goods are defective or broken
  - If box is damaged, reject box and return to vendor
  - Enter receipt to indicate quantity of items that are not defective - partial acceptance

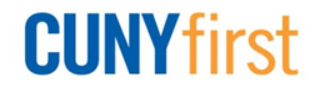

#### **Enter Receipt – Amount Only**

| Eind an Existing Value       Add a New Value         Business Unit:       DNSPR Q         Receipt Number:       NEXT         PO Receipt       V                                                                                                    | <ul> <li>Select Add for a new receipt</li> <li>Search for PO</li> <li>Select checkbox of PO</li> <li>Click OK</li> </ul>                                                                                                    |
|----------------------------------------------------------------------------------------------------|----------------------------------------------------------------------------------------------------|
| Select Purchase Order                                                                                                    |                                                                                                    |
| PO Unit: QNSPR                                                                                                    | Q Days +/- Today:                                                                                                    |
| ID: 0000000                                                                                                    | 0079 Start Date:                                                                                                    |
| Line/Sched Num:                                                                                                    | / End Date:                                                                                                    |
| Release:                                                                                                    | Vendor Name: Q Vendor Lookup                                                                                                    |
| Item ID:                                                                                                    | Vendor Item ID:                                                                                                    |
| Ship To:                                                                                                    | Q Manufacturer ID:                                                                                                    |
| Ship Via:                                                                                                    | Q Manufacturer's Item ID:                                                                                                    |
| Retrieve Open PO Schedules                                                                                                    | Receipt Qtv Options                                                                                                    |
| Search                                                                                                    | No Order Qty In the second second |
| Retrieved Rows                                                                                                    | Customize   Find   View All   🖾   🛗 First 💶 1 of 1 🔟 Last                                                                                                    |
| Selected Rows Shipping Related M                                                                                                    | More Details (1999)                                                                                                    |
| Image: Contract of the second second secon | 1 04/09/2013 1.0000 SERVERS                                                                                                    |
|                                                                                                    |                                                                                                    |
|                                                                                                    |                                                                                                    |

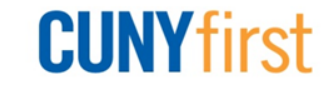

### **Enter Receipt – Amount Only**

| Maintain Receipts                        | ;                       |               |                                 |           |                        |            |         |                        |          |              |     | Fratar Drian abour |
|------------------------------------------|-------------------------|---------------|---------------------------------|-----------|------------------------|------------|---------|------------------------|----------|--------------|-----|--------------------|
| Receiving                                |                         |               |                                 |           |                        |            |         |                        |          |              | *** | Enter Price Shown  |
| Business Unit:                           | QNSPR                   |               | Receipt                         | t Status  | : Open                 | ×          |         |                        |          |              |     | on Invoice         |
| Receipt ID:                              | NEXT                    |               | Add Con                         | nments    | Activities             |            |         |                        |          |              | *   | Click Save         |
| Llandor                                  | Header Details          |               |                                 |           |                        |            |         |                        |          |              |     |                    |
| Select Purchase Order                    |                         |               |                                 |           |                        |            |         |                        |          |              |     |                    |
| Receipt Lines                            |                         |               |                                 | Custom    | iize   Find   View All | Ø 🛍        | First 🗹 | 1 of 1 🚺               | Last     |              |     |                    |
| Receipt Lines <u>More L</u><br>Line Item | Details Links and State | us Item / Mfg | Data <u>O</u> pi<br>Receipt Qtv | tional In | Accept Qtv Status      | serial     | vice [  | Device                 |          |              |     |                    |
| 1                                        | SERVERS                 | 6000.00000 1  | .0000                           | P         | 1.0000 Open            |            |         | <u>Track</u><br>Device | ×        |              |     |                    |
|                                          |                         |               |                                 |           |                        |            | -       | rack                   |          |              |     |                    |
| Interface Receipt                        |                         |               |                                 |           |                        |            |         |                        |          |              |     |                    |
| Save Notify                              | Refresh                 |               |                                 |           |                        |            |         | <b>E</b> + <i>F</i>    | Add 🖉 Up | date/Display |     |                    |
|                                          |                         |               |                                 |           |                        |            |         |                        |          |              |     |                    |
| Maintain Red                             | ceints                  |               |                                 |           |                        |            |         |                        |          |              | ••  | Received status    |
|                                          | o o i pito              |               |                                 |           |                        |            |         |                        |          |              |     | dioployo           |
| Receiving                                |                         |               |                                 |           |                        |            |         |                        |          |              |     | aispiays           |
| Business Unit:                           |                         |               |                                 |           | Book                   | int State  |         | Poo                    | aivad    | X            | *   | If Inspection is   |
| Business Unit:                           | QNS                     | PR            |                                 |           | Rece                   | eipt Statt | 15:     | Rec                    | elved    |              |     | required. write    |
| Receipt ID:                              | 0000                    | 000033        |                                 |           | Add (                  | Comment    | S       | Activ                  | ities    |              |     | down the Decoint   |
|                                          | Head                    | er Details    |                                 |           | Docu                   | ment Sta   | tus     |                        |          |              |     |                    |
| Header                                   |                         |               |                                 |           |                        |            |         |                        |          |              |     | ID                 |

**CUNY**first

## **Enter Receipt – Quantity Based**

| Receiving<br><u>Find an Existin</u><br>Business Unit:<br>Receipt Number<br>PO Receipt | *<br>*<br>*           | Sele<br>Sear<br>Sele<br>Click | ct Ac<br>ch fo<br>ct ch<br>c OK | ld fo<br>or PC<br>leckk | r a r<br>)<br>)<br>)<br>)<br>)<br>) | new<br>of P     | receipt<br>O     |                  |                  |                |
|---------------------------------------------------------------------------------------|-----------------------|-------------------------------|---------------------------------|-------------------------|-------------------------------------|-----------------|------------------|------------------|------------------|----------------|
| Add                                                                                   | 1                     |                               |                                 |                         |                                     |                 |                  |                  |                  |                |
|                                                                                       | PO Unit:              | QNSPF                         | રવ્                             |                         | Days +/- T                          | oday:           |                  |                  |                  |                |
|                                                                                       | ID: 0000000           |                               |                                 | Start Date:             |                                     |                 |                  | 31               |                  |                |
|                                                                                       | Line/Sched Num:       |                               |                                 |                         | End Date:                           |                 |                  | 31               |                  |                |
|                                                                                       | Release:              |                               |                                 |                         | Vendor Na                           | ime:            |                  | Q                | Vendor Lookup    |                |
|                                                                                       | Item ID:              |                               | Q                               |                         | Vendor Ite                          | Vendor Item ID: |                  | Q.               |                  |                |
|                                                                                       | Ship To:              |                               | Q                               |                         | Manufactu                           | irer ID:        |                  |                  |                  | Q              |
|                                                                                       | Ship Via:             |                               | Q                               |                         | Manufactu                           | ırer's Item ID: |                  |                  |                  | Q              |
|                                                                                       | Retrieve Ope          | n PO Schedules                |                                 |                         |                                     |                 |                  |                  |                  |                |
|                                                                                       | Search                |                               |                                 | F                       | Receipt Qty Opt                     | tions           | Ordere           | d Ofv            | PO Remaining Oty |                |
|                                                                                       | Retrieved Rows        |                               |                                 |                         |                                     | Customize L Fin | d I View All     | ي عرب<br>الكار ا |                  |                |
|                                                                                       | Selected Rows         | nipping Related               | More Details                    |                         |                                     |                 |                  |                  |                  |                |
|                                                                                       | Sel PO Unit PO ID Lin |                               | ine <u>Sche</u>                 | d <u>Release</u>        | Due Date                            | PO Qty          | Prior<br>Receipt | <u>ltem</u>      | Description      |                |
|                                                                                       | QNSPR 000000077 1     |                               | 1                               |                         | 03/28/2013                          | 10.0000         |                  |                  | SERVERS          |                |
|                                                                                       | Select All Clear All  |                               |                                 |                         |                                     |                 |                  |                  |                  |                |
|                                                                                       | OK Cancel             | Refresh                       |                                 |                         |                                     |                 |                  |                  |                  |                |
|                                                                                       |                       |                               |                                 |                         |                                     |                 |                  |                  | CUN              | <b>Y</b> first |

### **Enter Receipt – Quantity Based**

| Maintain Receipts                                                                                                    | *   | Enter Quantity |
|----------------------------------------------------------------------------------------------------|-----|----------------|
| Business Unit:     QNSPR     Receipt Status:     Open       Receipt ID:     NEXT     Add Comments     Activities                                                                                                    | *** | Received       |
| Header                                                                                                    |     |                |
| Select Purchase Order         Customize   Find   View All   Image: Pirst King 1 of 1 Image: Pirst King 1 of 1 Image |     |                |
| □ Interface Receipt<br>□ Save ▷ Notify ☆ Refresh                                                                                                    |     |                |

| Maintain Receipts | 5                     |                          | •• |
|-------------------|-----------------------|--------------------------|----|
| Receiving         |                       |                          |    |
| Business Unit:    | QNSPR                 | Receipt Status: Received | ** |
| Receipt ID:       | 000000029             | Add Comments Activities  |    |
| ▶ Header          | <u>Header Details</u> | Document Status          |    |

- Received status displays
- If Inspection is required, write down the Receipt ID

**CUNY**first

## **Receipt – Packing Slip**

| Maintain Rec                | eipts              |          |                  |               |                |        |
|-----------------------------|--------------------|----------|------------------|---------------|----------------|--------|
| Receipt He                  | eader Comments     |          |                  |               |                |        |
| Business Unit:              | QNSPR              |          | Receipt Nbr: 000 | 0000029       |                |        |
| Receipt Status:             | Received           |          |                  |               |                |        |
| Retrieve Activ              | ve Comments Only   | Retrieve |                  |               |                |        |
| Sort Method:                | Comment Time Stamp | •        | *Sort Sequence:  | Ascending -   | Sort           |        |
| Comments                    |                    |          |                  | Find View All | First 🚺 1 of 1 | Last   |
| Copy Standard               | Comments           |          | Comment Status   | Contractive   | Inactivate     | +      |
|                             |                    |          |                  |               |                | ~      |
|                             |                    | Shown a  | at Voucher       |               |                |        |
| Associated Do<br>Attachment | cument             |          | Attach           | View Dele     | te             |        |
| From -> RCV (               | QNSPR-0000000029   |          |                  |               |                |        |
| OK Ca                       | ncel Refresh       |          |                  |               |                |        |
| <ul> <li>Atta</li> </ul>    | ich copy of        | sign     | ed pack          | king slip     | С              | CUNYfi |

# **Receipt – Packing Slip**

| Maintain Receipts                                          |
|------------------------------------------------------------|
| Receipt Header Comments                                    |
| Business Unit: QNSPR Receipt Nbr: 000000029                |
| Receipt Status: Received                                   |
| Retrieve Active Comments Only Retrieve                     |
| *Sort Method: Comment Time Stamp                           |
| Comments Find   View All First I of 1 Last                 |
| Copy Standard Comments Comment Status: Active Inactivate + |
|                                                            |
| Shown at Voucher                                           |
| Associated Document                                        |
| Attachment Packing_Slip_Attachment.doc Attach View Delete  |
| From -> RCV QNSPR-000000029                                |
| OK Cancel Refresh                                          |

- Enter the Packing Slip number in comments
- Packing slip is attached

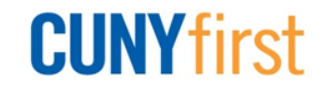

## **Receipt – Modify Receipt Date**

| Maintain Receipts          |                  |                      |                 |                                 |               |               |
|----------------------------|------------------|----------------------|-----------------|---------------------------------|---------------|---------------|
| Receiving                  |                  |                      |                 |                                 |               |               |
| Business Unit:             | QNSPR            |                      | Receipt Status: | Received                        | ×             |               |
| Receipt ID:                | 000000029        |                      | Edit Comments   | Activities                      |               |               |
|                            | Header Details   |                      | Document Status |                                 |               |               |
| Header                     |                  |                      |                 |                                 |               |               |
| Select Purchase Order      |                  |                      |                 |                                 |               |               |
| Receipt Lines              |                  |                      | Customiz        | e   Find   View All   🗖         | ] 🔠 🛛 First 🚺 | 1 of 1 🔟 Last |
| Receipt Lines More Details | E Links and Stat | us 🔰 Item / Mfg Data | Optional Input  | Source Information              |               |               |
| Line Item                  | Description      | PO Unit PO ID        | Line Schedule   | PO Amount <u>Amount</u><br>Only | Dist by F     | О Туре        |
| 1                          | <u>SERVERS</u>   | QNSPR 00000007       | 7 1 1           | 20,000.00 N                     | 🔎 Qty         | 2             |

#### Click Header Details link

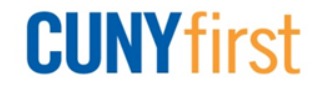

# **Receipt – Modify Receipt Date**

| Maintain Receipt | S                     |                     |                                   |
|------------------|-----------------------|---------------------|-----------------------------------|
| Header Deta      | nils                  |                     |                                   |
| Business Unit:   | QNSPR                 | *Receipt Date:      | 03/28/2013 📴 Receipt Time: 1:19PM |
| Receipt ID:      | 000000029             | User ID             | OT_EARENA                         |
| Receive Source:  | On-line               | Receipt Status:     | Received                          |
| Vendor:          | 2000009075            | Name:               | DELL MARKETING LP                 |
| Location:        | MAINEPAY              | *Ship To:           | IB-B104                           |
| Last Change Date | 04/10/2013 10:58:43AM | Last User to Modify | OT_KHAFNE                         |

#### ✤ As needed, update Receipt Date

✤ As needed, update Receipt Time

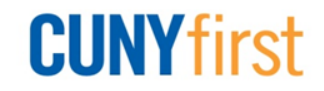

## **Receipt – Requester Information**

| Maintain Receipts          |                                    |                                   |                               |
|----------------------------|------------------------------------|-----------------------------------|-------------------------------|
| Receiving                  |                                    |                                   |                               |
| Business Unit:             | QNSPR                              | Receipt Status: Received          | ×                             |
| Receipt ID:                | 000000029                          | Edit Comments Activities          |                               |
|                            | Header Details                     | Document Status                   |                               |
| Header                     |                                    |                                   |                               |
| Select Purchase Order      |                                    |                                   |                               |
| Receipt Lines              |                                    | Customize   Find   View All       | 🔄   🛗 🛛 First 🚺 1 of 1 🖸 Last |
| Receipt Lines More Details | s Links and Status Item / Mfg Data | Optional Input Source Information |                               |
| Line Item                  | Description PO Unit PO ID          | Line Schedule PO Amount Amou      | nt Dist by PO Type            |
| 1                          | SERVERS QNSPR 00000007             | 77 1 1 20,000.00 N                | 🖓 Qty 🧏                       |

#### Select Document Status to view related documents

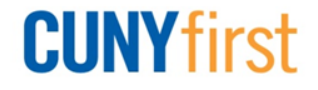

## **Receipt – Requester Information**

| Receipt DOC   | Status         |                |                    |                 |                      |                    |        |
|---------------|----------------|----------------|--------------------|-----------------|----------------------|--------------------|--------|
| Documen       | nt Status      |                |                    |                 |                      |                    |        |
| Business Unit | QNSPR          | Receiver ID:   | 000000029          |                 | Status:              | Received           |        |
| Document Dat  | te: 03/28/2013 | Document Ty    | <b>pe:</b> Receipt |                 | Carrier ID:          |                    |        |
| Currency:     | USD            | Amount:        |                    | 20,000.00       | Short Vendor         | Name: DELL MARK    | (E-001 |
|               |                | Bill of Lading | :                  |                 | Source:              | On-line            |        |
| Associated Do | ocument        |                |                    | Customize   Fin | d   View All   🖾   🛗 | First 🚺 1-3 of 3 🛽 | Last   |
| Documents     | Related Info   |                |                    |                 |                      |                    |        |
| Business Unit | Document Type  | DOC ID         | <u>Status</u>      | Document Date   | <u>Vendor ID</u>     | Location           |        |
| QNSPR         | REQ            | 000000035      | Approved           | 03/26/2013      |                      |                    |        |
|               |                | 000000077      | Dispatched         | 03/28/2013      | 2000009075 🚍         |                    |        |
| QNSPR         | PO             | 000000077      | Dispatched         | 00/20/2010      | 2000003073           |                    |        |

#### View related documents and their status

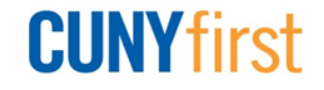

# **Receipt – Requester Information**

| Requisitions |             |               |                  |                         |                       |
|--------------|-------------|---------------|------------------|-------------------------|-----------------------|
| Req Inquiry  | Status )    |               | Customize        | e   Find   View All   🔄 | Hirst 🚺 1 of 1 🚺 Last |
| Unit         | Requisition | <u>Status</u> | <u>Requester</u> | Req Date                | Total Amt             |
| QNSPR        | 000000035   | Approved      |                  | 03/26/2013              | 20,000.00 USD         |

Central Receiving staff find out where to deliver the goods through a Req Inquiry?

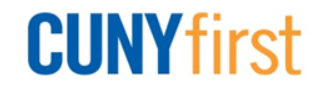

### **Cancel Receipt**

| Mai         | ntain      | Rece        | eipts              |                    |                |                    |               |                     |                     |               |                 |                 |                               |                     |                               |     |         |          |   |
|-------------|------------|-------------|--------------------|--------------------|----------------|--------------------|---------------|---------------------|---------------------|---------------|-----------------|-----------------|-------------------------------|---------------------|-------------------------------|-----|---------|----------|---|
| Re          | ceiv       | ving        |                    |                    |                |                    |               |                     |                     |               |                 |                 |                               |                     |                               |     |         |          |   |
| Busi        | ness l     | Unit:       |                    | QNSPR              |                | 1                  | Receij        | pt Status:          | Rece                | ived          | ×               |                 |                               |                     |                               |     |         |          |   |
| Rece        | eipt ID:   | :           |                    | 000000029          |                | 4                  | Add C         | omments             | Activiti            | es            |                 |                 |                               |                     |                               |     |         |          |   |
|             |            |             |                    | Header Details     |                |                    | Docur         | nent Statu:         | 5                   |               |                 |                 |                               |                     |                               |     |         |          |   |
| ▶ He        | ader       |             |                    |                    |                |                    |               |                     |                     |               |                 |                 |                               |                     |                               |     |         |          |   |
| Selec       | t Purc     | hase C      | <u>Drder</u>       |                    |                |                    |               |                     |                     |               |                 |                 |                               |                     |                               |     |         |          |   |
| Recei       | pt Lin     | es          |                    |                    |                |                    |               |                     | <u><u> </u></u>     | ustomize   F  | ind   View All  | <u>اللا</u> ا 🔍 | First                         | 1 of 1              | Last                          |     |         |          |   |
| Rec         | eipt Li    | nes         | <u>M</u> ore Detai | s Links and S      | tatus Item /   | Mfg Data           | <u>O</u> ptio | nal Input           | <u>S</u> ource Info | rmation       |                 |                 |                               | -                   |                               |     |         |          |   |
| <u>Line</u> |            | <u>ltem</u> |                    | <b>Description</b> | <u>Price</u>   | <u>Receipt Qty</u> |               | <u>*Recv</u><br>UOM | Accept Qty          | <u>Status</u> | <u>Category</u> | <u>Serial</u>   | <u>Device</u><br><u>Track</u> | <u>Stock</u><br>UOM | <u>Device</u><br><u>Track</u> |     |         |          |   |
| 1           | ₽ <b>₽</b> |             |                    | SERVERS            | 2000.00000     | 10.0000            | þ             | EAQ                 | 10.0000             | Received      | 4321000000      |                 |                               | EA 🔍                | <u>Device</u><br><u>Track</u> | ×   |         |          |   |
|             | nterfa     | ce Rec      | eipt               |                    |                |                    |               |                     |                     |               |                 |                 |                               |                     |                               |     |         |          |   |
|             | ave        | Ret         | turn to Searc      | h 🔄 Notify         | Carter Refresh |                    |               |                     |                     |               |                 |                 |                               |                     | <b>E</b> + 4                  | Add | 圏 Updat | e/Displa | у |

- Click X to right of Receipt Status for all lines
- Click X at line level to cancel a line
- Canceling the transaction cannot be reversed

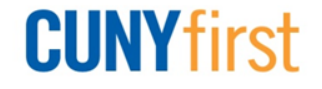

#### **Cancel Receipt**

| Message                                                                   | х |
|---------------------------------------------------------------------------|---|
| Canceling Receipt cannot be reversed. Do you wish to continue? (10300,33) |   |
| Yes No                                                                    |   |

- Message appears asking you to confirm cancel
- Click Yes

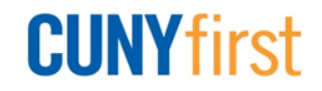

#### Categories that require inspection:

- Information Technology
- Facilities/Furniture
- Hazardous Materials

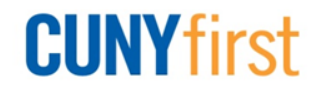

| Select Receipt     |              |   |                         |                 |   |
|--------------------|--------------|---|-------------------------|-----------------|---|
| Search Criteria    |              |   |                         |                 |   |
| PO Unit:           | Q            |   | Receipt Unit:           | QNSPR           |   |
| ID:                |              |   | Receipt ID:             | 000000029       |   |
| Line/Sched Num:    |              |   |                         |                 |   |
| Release:           |              |   | Vendor Name:            | Q Vendor Lookup |   |
| Item ID:           |              | Q | Vendor Item ID:         |                 |   |
| Ship To:           | Q            |   | Manufacturer ID:        |                 | Q |
| Ship Via:          | Q            |   | Manufacturer's Item ID: |                 | Q |
| Inspection Status: | Incomplete 👻 |   |                         |                 |   |
| Search             |              |   |                         |                 |   |
| OK Cancel          |              |   |                         |                 |   |

Enter Receipt Unit and Receipt ID

Click Search

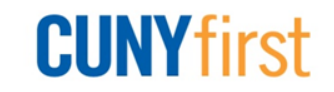

| Select Receipt         |                              |      |              |                    |                                                       |   |
|------------------------|------------------------------|------|--------------|--------------------|-------------------------------------------------------|---|
| Search Criteria        |                              |      |              |                    |                                                       |   |
| PO Unit:               |                              |      | Re           | eceipt Unit:       | QNSPR                                                 |   |
| ID:                    |                              |      | Re           | eceipt ID:         | 000000029                                             |   |
| Line/Sched Num:        |                              |      |              |                    |                                                       |   |
| Release:               |                              |      | Ve           | endor Name:        | Q Vendor Lookup                                       |   |
| Item ID:               |                              |      | Q Ve         | endor Item ID:     | Q                                                     |   |
| Ship To:               | ٩                            |      | Ма           | anufacturer ID:    |                                                       | Q |
| Ship Via:              | Q                            |      | Ма           | anufacturer's Item | n ID:                                                 | Q |
| Inspection Status:     | Incomplete 👻                 |      |              |                    |                                                       |   |
| Search                 |                              |      |              |                    |                                                       |   |
| Retrieved Rows         |                              | _    |              | <u>Customize</u>   | e   Find   View All   🖾   🛗 🛛 First 🚺 1 of 1 🚺 Last _ |   |
| Selected Rows Shipping | Related <u>M</u> ore Details |      |              |                    |                                                       |   |
| Sel PO Unit            | PO ID                        | Line | <u>Sched</u> | Release            | Item Description                                      |   |
| QNSPR                  | 000000077                    | 1    | 1            |                    | <u>SERVERS</u>                                        |   |
| Select All             | r All                        |      |              |                    |                                                       |   |
| OK Cancel              |                              |      |              |                    |                                                       |   |

#### Select checkbox of PO

Click OK

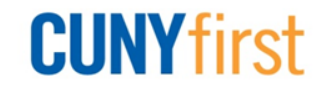

| Inspect Inst                                                                                                    | ructions                                                                                                    |                                                                                                    |
|----------------------------------------------------------------------------------------------------|----------------------------------------------------------------------------------------------------|----------------------------------------------------------------------------------------------------|
| Inspection Ins                                                                                                    | tructions                                                                                                    | <u>Find</u>   View All First 🚺 1 of 1 🕨 Las                                                                                                    |
| Batch Seq:                                                                                                    | 1                                                                                                    | Inspect ID: GOODS                                                                                                    |
| Run Time:                                                                                                    | 1.00                                                                                                    | Time Type: Per Unit 💌                                                                                                    |
| Total Std:                                                                                                    | 10.00                                                                                                    | Total Act:                                                                                                    |
| Instructions:                                                                                                    |                                                                                                    |                                                                                                    |
| 1- Inspection<br>a.Open box<br>b.Verify items<br>c.If applicable<br>d.If goods re-<br>appropriate /<br>at the bottom | Instructions for Goods:<br>are as ordered (Check<br>e, verify items are in wor<br>ceived do not meet the a<br>Accounts Payable and P<br>of the inspection page | s:<br>ck PO for quantity and specifications)<br>orking order and undamaged<br>above criteria, please contact both the<br>Purchasing staff members by clicking "Notify"<br>e and describe the problem. |
| ОК                                                                                                    | Cancel                                                                                                    |                                                                                                    |

Execute Inspection Instructions

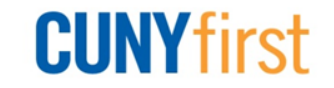

| Inspection                             |                                   |                 |                            |                                                       |             |            |                            |         |
|----------------------------------------|-----------------------------------|-----------------|----------------------------|-------------------------------------------------------|-------------|------------|----------------------------|---------|
| Ship To Location:                      | IB-B104                           | Busir           | ness Unit:                 | QNSPR                                                 |             | +5<br>[]   |                            |         |
| Receipt Lines                          |                                   |                 | <u>Custo</u>               | <u>mize   Find  </u> V                                | iew All   🖾 | First      | 🕻 1 of 1 🕨 La              | ast     |
| Receipt Lines                          | More Line Data                    |                 | -                          |                                                       |             |            |                            |         |
| ltem                                   | Description                       | <u>Insp Qty</u> | Recv UOM                   | <u>Status</u>                                         | Recv Qty    | Reject Qty | Return Qty                 | Sample% |
|                                        | SERVERS                           | 10.0000         | EA                         | Complete                                              | 10.0000     |            |                            | 100.00  |
|                                        |                                   |                 |                            |                                                       |             |            |                            |         |
| Select Receipt View Detail Save Notify | Inspect Instructions<br>RTV Setup |                 | Inspecti<br><u>Transfe</u> | Inspection Putaway Information<br>Transfer to Quality |             |            | Manual Bin to Bin Transfer |         |

- Enter quantity inspected
- Click Save

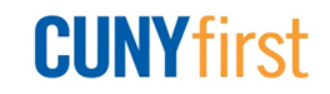

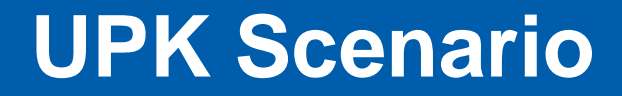

# Go to the UPK topic to practice **\* FIN-PR-101: Desktop Receiving**

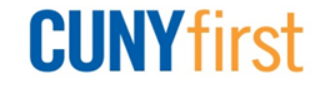

### **Course Review**

- Procurement Overview
- Requisition Overview
- Requisition Processing
  - Policy
  - Create
  - Manage
  - Approval
  - Budget Check
- Receiving Receipts
  - Inspection

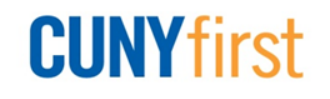
## **Commitment Policy**

## Purchasing Goods and Services:

- Must have authority to make financial commitment
- Without authority, it is the responsibility of the individual who placed the order to pay for the goods and/or services

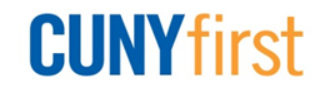

## Anatomy of a Requisition

- Header Who's Requisition
  - Line What's Needed
    - Schedule When and where to send goods
      - Distribution Where expensed

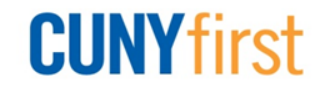